## ご利用ガイド

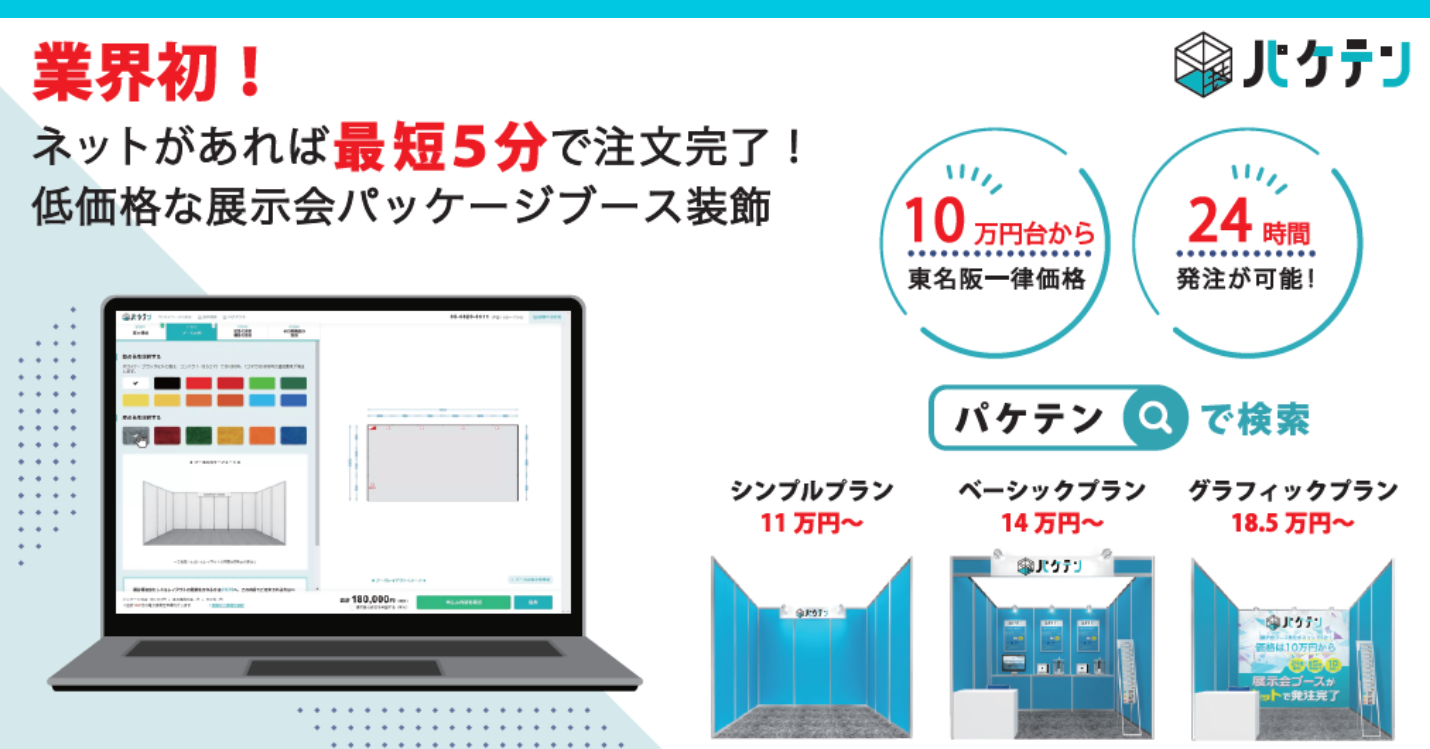

一目次一

1.商品・価格について(P2~3)

2.会員登録(P4)

3.マイページについて(P5~6)

4.ブース設計・見積もり作成 (P7~P19)

5.見積もり生成・注文画面 (P20~21)

6. 注文決定(P22)

7.追加注文について(P23)

- 8.現場依頼情報登録について (P24~28)
- 9.会期最終前の確認(P29)
- 10.施工・会期・撤去について(P30)

11.決済について(P31)

ご相談・お問合せはこちらまで

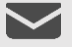

6

paketen@hakuten.co.jp

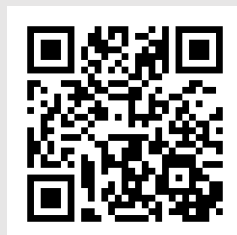

03-6820-8611(受付時間 平日:10時~17時)

### 商品の種類

パケテンでは東名阪の主要展示会のパッケージブース設営(9×3m以下)と 展示会ブースに必要な備品をオンライン上で注文できます。 ※選択された展示会によって、機能が分岐いたします。

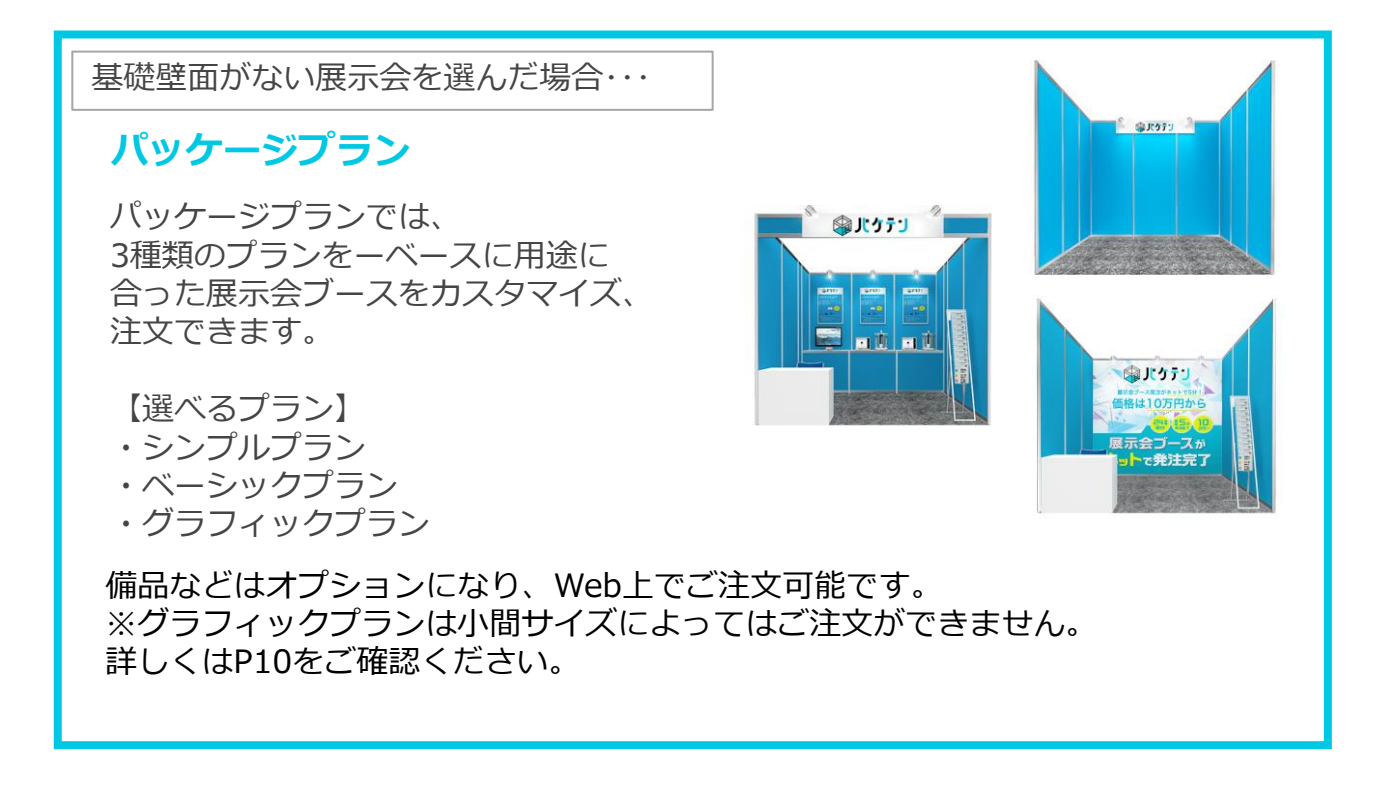

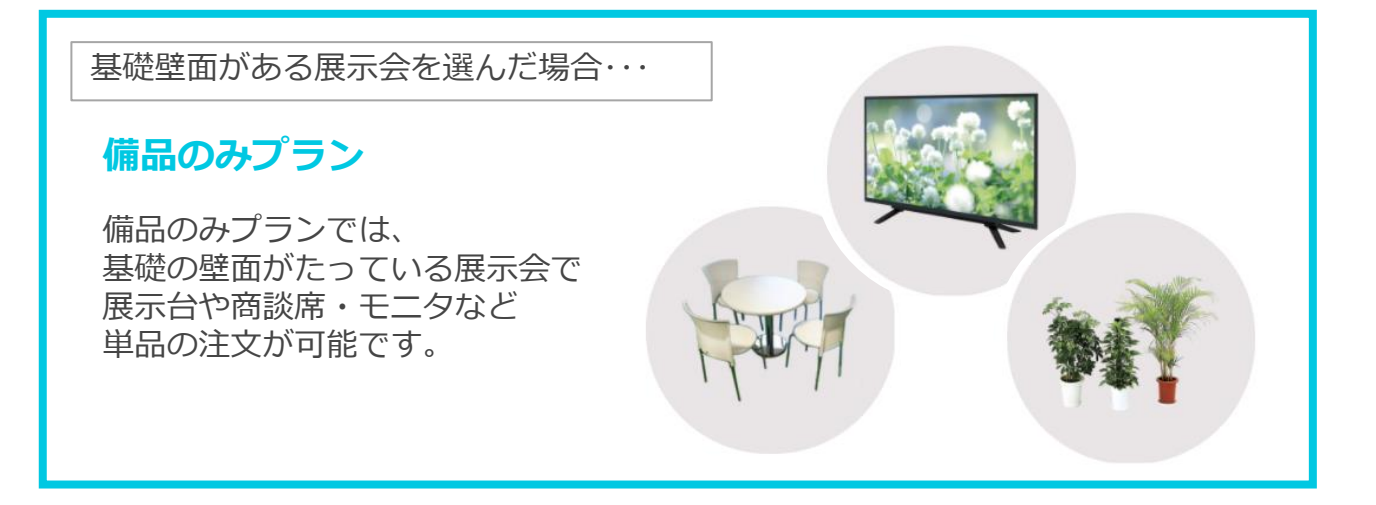

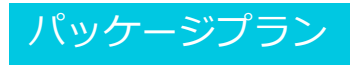

本サービスでは、3種類のパッケージプランよりブースをお選びいただけます。 また、それに伴うコマサイズ及び壁面カラー有無により基本価格が変わります。 基本価格にはカーペット・壁面・展示台・備品・社名板・照明・設営/撤去 が含まれています。

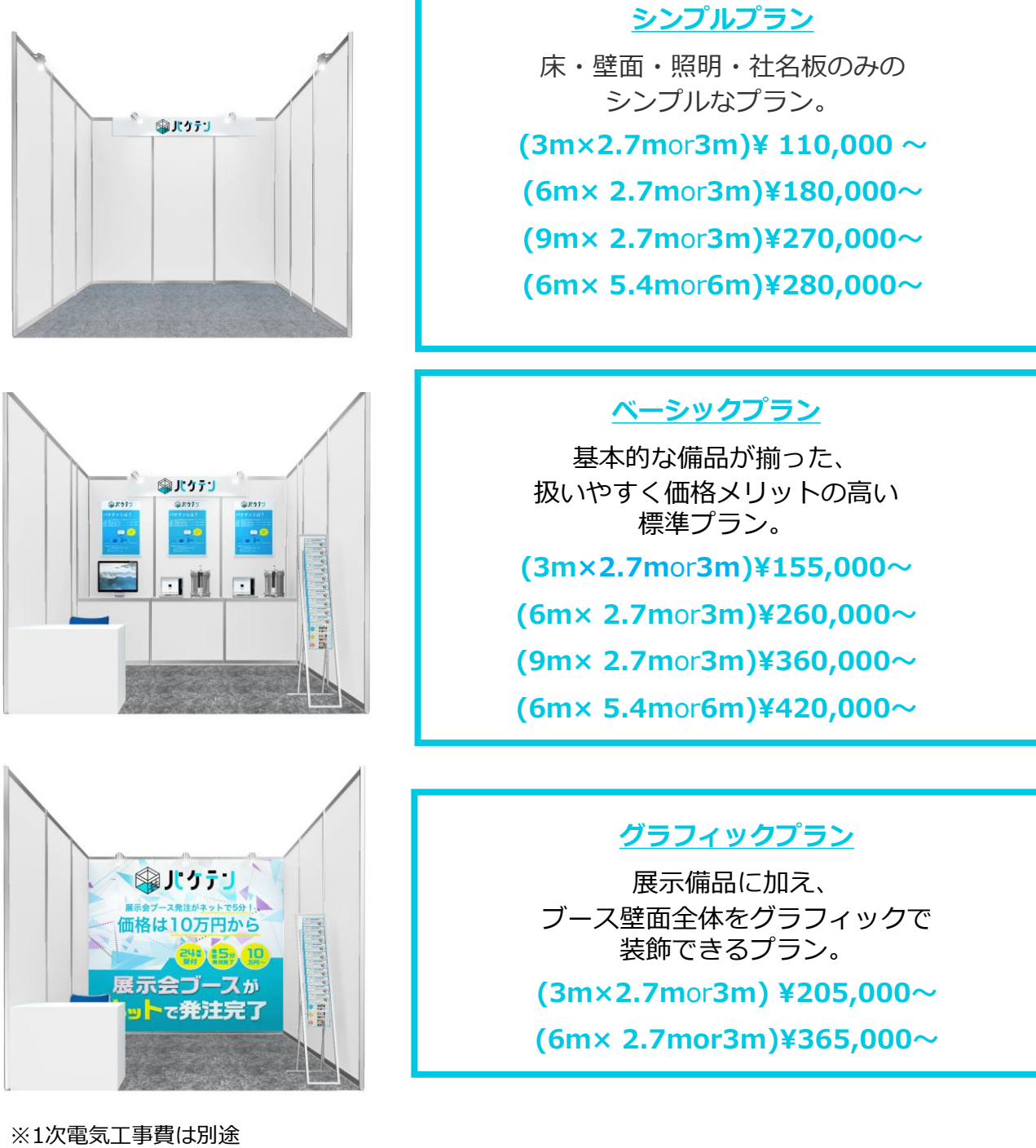

※壁の色は白・黒以外は追加費用が発生します。 ※上記税抜き価格 ※床の色は、どのカラーをお選びいただいても追加費用は発生しません。

### お客様情報の入力

まずは登録画面からお客様情報を入力しましょう! フォームに沿って会社名、ご担当者様名、ご連絡先をご入力ください。 ご入力後、仮登録メールを配信いたしますのでメールURLをクリック後口 グイン可能になります。

### ①会員情報をご入力後、仮登録メールを配信

|                                                                                                    |                                                                                                    | 会員情                                                                                                    | 幸侵                                                                                          |                                                                                 |                                                             |                                                        |                                                     |                                   |     |
|----------------------------------------------------------------------------------------------------|----------------------------------------------------------------------------------------------------|----------------------------------------------------------------------------------------------------|---------------------------------------------------------------------------------------------|---------------------------------------------------------------------------------|-------------------------------------------------------------|--------------------------------------------------------|-----------------------------------------------------|-----------------------------------|-----|
| 変更後は                                                                                                    | 「変更する」ボタ                                                                                                    | ≳員情報の修正・変更<br>√をクリックしてくだ                                                                                                    | が可能です。<br>さい。修正・変更内容が反開                                                                     | 快されます。                                                                          |                                                             |                                                        |                                                     |                                   |     |
| 会社名                                                                                                    | 8 <b>8</b>                                                                                                    |                                                                                                    |                                                                                             |                                                                                 |                                                             |                                                        |                                                     |                                   |     |
| 部署名                                                                                                    |                                                                                                    |                                                                                                    |                                                                                             |                                                                                 |                                                             |                                                        |                                                     |                                   |     |
| 设職名                                                                                                    |                                                                                                    |                                                                                                    |                                                                                             |                                                                                 |                                                             |                                                        |                                                     |                                   |     |
| <b>拎名前</b>                                                                                                    | 必須 姓                                                                                                    | 姓                                                                                                    | 名名                                                                                          |                                                                                 |                                                             |                                                        |                                                     |                                   |     |
|                                                                                                    | 2×                                                                                                    | ール                                                                                                    | 己載のし                                                                                        | IRLを                                                                            | カリッ                                                         | クし、                                                    | 登録る                                                 | を完了                               | っせる |
| パケテン・                                                                                                    | no-reply@pake                                                                                                    | en.jp>                                                                                                    |                                                                                             |                                                                                 |                                                             |                                                        |                                                     |                                   |     |
| ™<br>同分 ▼<br>一会社                                                                                                    | 名名                                                                                                    | 前                                                                                                    |                                                                                             |                                                                                 |                                                             |                                                        |                                                     |                                   |     |
| この度はバ                                                                                                    | ケテンへのごう                                                                                                    | 録、誠にありが                                                                                                    | とうございます.                                                                                    |                                                                                 |                                                             |                                                        |                                                     |                                   |     |
|                                                                                                    |                                                                                                    |                                                                                                    |                                                                                             |                                                                                 |                                                             |                                                        |                                                     |                                   |     |
| まだ会員登                                                                                                    | 録は完了してる                                                                                                    | りません。                                                                                                    |                                                                                             |                                                                                 |                                                             |                                                        |                                                     |                                   |     |
| まだ会員登<br>会員登録を<br>http://url74<br>UcvIICyY6r<br>2FuUP7TrO<br>zLuWeBQ-                                                                                                    | 録は完了してる<br>完了するには、<br><u>41.paketen.jp/I:</u><br><u>53vN0Yon5QS</u><br>3 <u>D</u>                                                                                                    | りません。<br>下記のURLを開<br>/ <u>click?upn=nleQ</u><br>O61VA1v_P1qU<br>nQ-2B04sirDNv?                                                                                                    | いてください。<br>:9MInTDsnZ9tky-2Fm<br>wY-2Fmcz8LjgqAzAn<br>rJ09YsAGFDtGzvGD                      | n1x88CQXDhvJvAL<br>mA11shHVRvn1Qxy<br>JZxletv9eOZW-2B8                          | ZtO5ZTYLw84l2r<br>/EralkRrujdpGCq<br>5SNpBHg9udZp5          | wqXcaoUo-2BiiN<br>PGARfq06UVW4<br>fgo2MuPdpoME\        | IDOy9Nv-2FNcm<br>H2lq5saM-2FA22<br>Wf9CLIBeRoIC0E   | tlinUTVI.<br>irlqOphI<br>kxxdPvr  |     |
| まだ会員登<br>会員登録を<br>http://url744<br>UcvIICyY6g<br>2FuUP7TiC<br>ZLUWeBQ-<br>このURLの<br>12時間を超<br>ご利用頂け                                                                                                    | 録は完了してす<br>完了するには、<br><u>11 paketen jp/l</u><br><u>kDEkpbL 8Jxjf</u><br><u>33vN0Yon5QS</u><br><u>30</u><br>有効期限は12f<br>えると<br>なくなりますの                                                                                                    | りません。<br>下記のURLを開<br>(click?upn=nleQ<br>OB1VA1v_P1aU<br>nQ-2B04sirDNvy<br>開間です。<br>つてご注意くださ                                                                                                    | いてください。<br>:9MInTDsnZ9tky-2Em<br>wY-2Emc28LjggAzAn<br>rJ09YsAGEDtGzvGD                      | n1x88CQXDhvJvAL<br>mA11shHVRvn1Qzy<br>Zxletv9eOZW-2889                          | Zł <u>Q5ZTYLw84l2</u> ;<br>/EraikRnijdpGCg<br>5SNpBHg9udZp5 | kqXcaoUo-2BiiN<br>PGARtq06UVW4<br>go2MuPdpoME\         | IDOy9Ny-2FNcm<br>H2Iq5saM-2FA22<br>M9CLIBeRoIC0E    | tinUTVI,<br>irlqQphf<br>kxxdPvr   | ]   |
| まだ会員登<br>会員登録を<br>http://url74<br>Ucv/ICyY6j<br>2EuUP7TiC<br>2LUW6BQ-<br>このURLの<br>12時間を起<br>ご利用頂け                                                                                                    | 線は完了してさ<br>完了するには、<br>11 <u>pakten joPi</u><br><u>533/NOYon5QS</u><br>330<br>有効期限は12(<br>えると<br>なくなりますの<br>33                                                                                                    | 3りません。<br>下記のURLを開<br>(click2upn=nleQ<br>061VA1v_P1qU<br>06-1VA1v_P1qU<br>0-2804sirDNv)<br>調です。<br>つてご注意くださ                                                                                                    | いてください。<br>SPMInTDsnZ9lky-2Fm<br>WY-2Fmc28ljqqZ2An<br>rJ09YsAGFDtGzvGD<br>い。                | nix88COXDhvJvAL<br>mA11shHVRvn10xy<br>JZxletv9eOZW-288<br>C JL Z                | ZIO5ZTYLw8412<br>ÆraikRrujdpGCq<br>SSNpBHg9udZp5            | ikqXcaoUo-2BiiN<br>CGARIg06UVW4<br>Igo2MuPdpoME<br>Uたら | IDOy9Nv-2ENcm<br>H2Ia5saM-2FA22<br>W19CLIBeRoICOE   | timUTVI<br>iriqOphi<br>kxxdPvr    |     |
| まだ会員登<br>会員登録を<br><u>thtp://u174</u><br><u>UcvIICyY6</u><br><u>2EuUP7TIC</u><br>このURLの<br>12時間をの<br>ご利用頂け                                                                                                    | 録は完了してる<br>完了するには、11.<br>1.paketen jp/1<br>khDEkpb1.8.jk/33/N0Yon5QS<br>33N0Yon5QS<br>33D<br>有効期限は121<br>えると<br>なくなります(<br>3) 全                                                                                                    | りません。<br>下記のURLを開<br>(dick/upn=heQ<br>061VA1v_P1QU<br>061VA1v_P1QU<br>061VA1v_P1QU<br>070ご注意くださ<br>ここここここここここここここここここここここここここここここここここここ                                                                                                    | いてください。<br>ESMINTDSnZ9tky-2Fm<br>WY-2Fmc28LjqqAzAn<br>rJ09YsAGFDtGzvGD<br>い。                | <u>nix88CQXDhvJvAL</u><br>nA11shHVRvn1Qx)<br>Izxielv9eOZW-288<br>С—JLZ          | ZIO5ZTYLw8412;<br>ÆraikRmjdpGcq<br>55NpBHg9udZo5            | ikqXcaoUo-2BiiN<br>PGAREp06UVW4<br>fgo2MuPdpoME<br>Uたら | IDOy9Nv-2ENcm<br>H2Ig5saM-2FA22<br>W19CLIBeRoICOE   | tlinUTVI,<br>irlqQphI<br>kxxdPvr: |     |
| まだ会員登<br>会員登録化<br>1000/0474<br>1000/0474<br>1200日の<br>12時間を起<br>ご利用頂け<br>パケテ<br>To 自分                                                                                                    | 線は完了してる<br>完了するには、<br>11 paketen jp/I<br>MOFkpb18.3/0<br>33/NOYon5QS<br>30<br>有効期限は12<br>えると<br>なくなりますの<br>3<br>・<br>、<br>・<br>、<br>・<br>、<br>・<br>の-reply®<br>・<br>、<br>、<br>、<br>、<br>、<br>、<br>、<br>、<br>、<br>、<br>、<br>、<br>、<br>、<br>、<br>、<br>、<br>、                                                                                                    | 3りません。<br>下記のURLを開<br>(dick2upn=nleQ<br>061VA1v_P1qU<br>0.0-2804sirDNv)<br>間です。<br>のでご注意くださ<br>ここ注意くださ<br>ここここここここここここここここここここここここここここここここここここ                                                                                                    | いてください。<br>i9MInTDsnZ9Iky-2Em<br>wY-2Emc28Ljgq&ZAn<br>iJO9YSAGEDtGzvGD                      | 11x88COXDhvJvAL<br>nA11shHVRvn10xy<br>JZxletv9eOZW-288<br>К — JL &              | ZIO5ZTYLw8412<br>/EraikRuidpGCq<br>55SNpBHg9udZp5           | ikqXcaoUo-2BiiN<br>CGARIg06UVW4<br>Igo2MuPdpoMEV       | IDDoy9Nv-2ENcm<br>H2/lg5saM-2FA22<br>VM9CLIBeRoICOE | tlinUTVL<br>irlgOphI<br>kxxdPvr   |     |
| まだ会員登<br>会員登録74<br>4<br>10p://u1/2<br>2<br>2<br>2<br>2<br>の<br>URLの<br>2<br>2<br>5<br>の<br>日<br>の<br>日<br>の<br>日<br>の<br>日<br>の<br>日<br>の<br>日<br>の<br>日<br>の<br>日<br>の<br>日<br>の                                                                                                    | 線は完了してる<br>完了するには、11<br>kkDE kpb 1.3x/h<br>kbDE kpb 1.3x/h<br>kbDE kpb 1.3x/h<br>kbDE kpb 1.3x/h<br>kbDE kpb 1.3x/h<br>3x/h<br>名なりますの<br>3<br>くなりますの<br>、<br>なくなりますの<br>、<br>なくなりますの<br>、<br>なくなりますの<br>、<br>なくなりますの<br>、<br>なくなりますの<br>、<br>なくなりますの<br>、<br>なくなりますの<br>、<br>なくなりますの<br>、<br>なくなりますの<br>、<br>なくなりますの<br>、<br>なくなりますの<br>、<br>なくなりますの<br>、<br>なくなりますの<br>、<br>、<br>、<br>、<br>、<br>、<br>、<br>、<br>、<br>、<br>、<br>、<br>、 | 370ません。<br>下記のURLを開<br>(dick2upn=nleQ<br>061VA1v_P1qU<br>0.02804sirDNv)<br>部間です。<br>のでご注意くださ<br>ここ注意くださ<br>ここ注意くださ<br>のご注意くださ                                                                                                    | いてください。<br>SMInTDsnZ9tky-2Fm<br>WY-2Fmc28LjqqAZAr<br>LJ09YsAGFDtGzvGD<br>い。<br><b>录完了ン</b>  | 11x88COXDhvJvAL<br>nA11shHVRvn10xy<br>Zxketv9eOZW-288<br><b>С</b> — <b>ЛС</b>   | ZIO5ZTYLw84121<br>/EraikRrujdpGCg<br>55SNpBHg9udZp5         | ikqXcaoUo-2BiiN<br>CGARIGO6UVW4<br>Igo2MuPdpoMEV       | IIDOy9Nv-2ENem<br>H2Ig5saM-2EA22<br>WP9CLIBeRoICOE  | tlinUTVL<br>iriqOphI<br>kxxdPvr   |     |
| まだ会員登<br>会員受疑の<br>会員受護の<br>2 EuUPTIC<br>2 EuUPTIC<br>2 EUUPTIC<br>2 EUUPTIC                                                                                      | 線は完了してる<br>完了するには、は<br>1,1 paceten jmk<br>kDEkpl 3,3 x 10 yes<br>3 3 x 10 yes<br>1,2 x x x x x x x x x x x x x x x x x x x                                                                                                    | 3りません。<br>下記のURLを開<br>(dick2upn=nleQ<br>061VA1v_P1qU<br>nQ-2B04sirDNv2<br>開です。<br>のでご注意くださ<br>ここ注意くださ<br>のでご注意くださ<br>のでご注意くださ<br>のでご注意くださ<br>のでご注意くださ<br>のでご注意くださ                                                                                                    | いてください。<br>99MInTDsnZ9tky-2Fm<br>wY-2Fmc28ljqq&ZAn<br>rJ09YsAGFDtGzvGD<br>か。<br><b>家完了ン</b> | nix88COXDhv.lvAL<br>mA11shHVRvn10xy<br>JZxletv9eOZW-288<br><b>K — JL &amp;</b>  | ZIO5ZTYLw8412<br>ÆraikRrujdpGCq<br>SSNABHg9udZo5            | kqXcaoUo-2BiiN<br>CGARIg06UVW4<br>fgo2MuPdpoME<br>Uたら  | IDOy9Nv-2ENcm<br>H2Ig5saM-2FA22<br>WY9CLIBeRoICOE   | tinUTVI<br>irigOphf<br>kxxdPvr    |     |
| まだ会員登<br>会員登(いれ74<br>UcvilCyY6)<br>2FuUP7TiC<br>2FuUP7TiC<br>2FuUP7<br>2FuUP7TiC<br>2FuUP7TiC<br>2FuUP7<br>2FuUP7<br>2F | 録は完了してる<br>完了するには、<br>11 Jacketen Jo <sup>T</sup><br>kbCExpb1.8.3/5<br>33/NUYON5OS<br>30<br>有効期限は12/2<br>えるくなります。<br>30<br>30<br>4<br>30<br>4<br>30<br>4<br>30<br>4<br>30<br>5<br>5<br>5<br>5<br>5<br>5<br>5<br>5<br>5<br>5<br>5<br>5<br>5<br>5<br>5<br>5<br>5<br>5                                                                                                    | 3りません。<br>下記のURLを開<br>(click/upn=nleQ<br>061/VA1/URL<br>のでご注意くださ<br>このでご注意くださ<br>このでご注意くださ<br>このでご注意くださ<br>このでご注意くださ<br>このでご注意くださ<br>このでご注意くださ<br>このでご注意くださ<br>このでご注意くださ<br>このでご注意くださ<br>このでご注意くださ<br>このでご注意くださ<br>このでご注意くださ<br>このでご注意くださ<br>このでご注意くださ<br>このでご注意くださ<br>このでご注意くださ | いてください。<br>SMInTDSnZ8tky2Em<br>WY2Emc28Ljqq2Ar<br>WY2Emc28Ljqq2Ar<br>のYSAGFDTG2vGD          | <u>11x88CQXDhvJvAL</u><br>nA11shHVRvn1Qx)<br>IZxielv9eQZW-288<br><b>С— ЛС Ф</b> | ZIO5ZTYLw8412<br>ÆraikRmjdpGcq<br>55NpBHg9udZo5             | ikgXcaoUo-2BiiN<br>GARfg06UVW4<br>fgo2MuPdpoMEV        | IIDOy9Ny-2ENom<br>H2Id5saM-2EA22<br>M9CLIBeRoiCOE   | tlinUTVL<br>iriqQphf<br>kxxdPvr   |     |

※ご記入いただいた内容に基づいて決済代行会社の与信審査が行われます。 会社名や住所などの内容に誤りがないかご確認ください。また、電話番号は代表番号をご記載ください。

### マイページ

マイページは、お客様が作成したお見積もりや、注文内容の確認、 また申込み後の現場納品に係る情報もご登録可能です。

| <b>ௐ</b> ₰₺ንテᡃ                                       | 03-6820                                                                                       | -8611 (平日 10:00~17:00) 図 お問い合わせ 😫 🕞 |
|------------------------------------------------------|-----------------------------------------------------------------------------------------------|-------------------------------------|
| 🛨 新規見積もり作成                                           | UCケテンオンラインサイトのご利用について1 初めての方は「ご利用ガイド」をご確認ください。<br>2                                           |                                     |
| =, 見積もり 3                                            | 弓, 見積もり一覧 ★ お気に入り                                                                             |                                     |
| <ul><li>注文履歴 </li><li>注文履歴 </li><li>ご利用ガイド</li></ul> | 見積もり一覧                                                                                        |                                     |
| [?] よくあるご質問                                          |                                                                                               | 1) + 新規見積りを作成する                     |
|                                                      | ■展示会名: [DEV](23/1/26)期限まわり確認用テスト展示会080<br>■昭催期間: 2023年1月26日~2023年1月28日 = 金曜:東京ビッグサイト(東京国際展示場) | 新規見積もり作成はこちら                        |
|                                                      | 見結番号:QU00000005641 作成日時:2022/12/21 10:59 更新日時:2022/12/21 11:00                                |                                     |
|                                                      |                                                                                               | (4)<br>作成中<br>(5)                   |
|                                                      | ▲ 単 単 単し込む ■ お見積書・オーダーシート                                                                     | 000                                 |
|                                                      | <u>お申し込みの顧問まであと 2 日になりました。</u><br>■展示会名: [DEV]東京オートサロン(TOKYO AUTO SALON)_2023                 |                                     |
|                                                      |                                                                                               |                                     |

#### ①【新規見積もり作成】

展示会ブースの設計をしながら見積・レイアウトを 作成可能

- ②【見積もり】
- ・**見積もり一覧** ご自身が作成した見積書・オーダーシートを 確認するページ
- ・お気に入り
- 「お気に入り」マークにチェックを入れたものを アーカイブする機能
- ③【注文履歴】

ご注文完了したお見積書を確認するページ納品に関する現場依頼情報も登録できます

#### ・ご利用ガイド

サービスの利用方法について、説明をするページ

- ・よくある質問
- よくある質問・回答をまとめているページ

#### ④メモ

- ・お客様の備考欄として使える機能
   (右の鉛筆マークをクリックすると編集モードになります)
   ※ここに記入した内容はあくまでもお客様のメモ欄の為、 パケテン窓口への連絡はできません
- ⑤【リスト】
   ・編集する
   保存した見積・レイアウトを再編集できる機能
- ・申し込む
   申込みの手続きができる機能
- ・お見積書・オーダーシート 作成した見積もりのPDFファイルをアーカイブする機能
- ・お気に入りボタン
   マークにチェックを入れたものを
   「お気に入りメニュー」にアーカイブする機能
- ・**コピーボタン** 過去に制作したお見積書・オーダーシートを複製する機能 (申込み前のお見積りに限ります)
- ・削除ボタン

作成した見積もり内容を削除することができます ※申し込み済みの商品は削除不可

### マイページ

見積もりのランク(ステータス)が確認できます。

|                  | ***************************************                                                                         |
|------------------|----------------------------------------------------------------------------------------------------|
|                  |                                                                                                    |
| 作成中              | お客様自身が御見積作成中で <mark>一時保存</mark> している場合は<br>このような表示になります。<br>再度編集及びお申込みをされる場合は、 <mark>「再編集」</mark> ボ             |
|                  | タンより進んでくたさい。                                                                                                    |
| 作成済<br>(申込待ち)    | 【保存】または【申込み内容を確認】に進んだ場合、<br>このような表示になります。また、オンライン注文が<br>できない内容をご依頼いただいた際など、パケテン窓口が<br>代理で作成した御見積りはこのような表示になります。 |
|                  |                                                                                                    |
| 申込内容確認中<br>(審査中) | お申込みいただいた内容に、構造上や安全上の問題が<br>ないかどうかをパケテン窓口で確認いたします。<br>申し込み完了まで数日かかる場合がございます。                                    |
|                  |                                                                                                    |
| 申込済              | 上記、内容確認が終わり特に問題がなく注文完了した場合<br>このような表示がされます。申込済になった御見積は<br><mark>【注文履歴】から、その後現場依頼情報登録が可能です。</mark>               |
|                  |                                                                                                    |
| 見積期限切れ           | 御見積書作成日から14日経過すると【見積期限切れ】になります。<br>【再発行する】ボタンより再度見積もり作成は可能です。<br>※万が一、ご注文〆切となってしまった場合は、パケテン                     |
| 再発行する            | 窓口までご相談下さい。 (ご希望に添えない可能性がございます)                                                                                 |

キャンセル

お申込後に何らかの事情でキャンセルを余儀なくされる際に パケテン窓口にて対応致します。 <mark>お客様自身でマイページ上でのキャンセルはできません。</mark> ※キャンセルポリシーについてはP21をご確認ください。

Ē

作成中

会員登録後、マイページにログインいただき「新規見積もり作成」ボタン をクリックし、見積もり作成画面へお進みください。

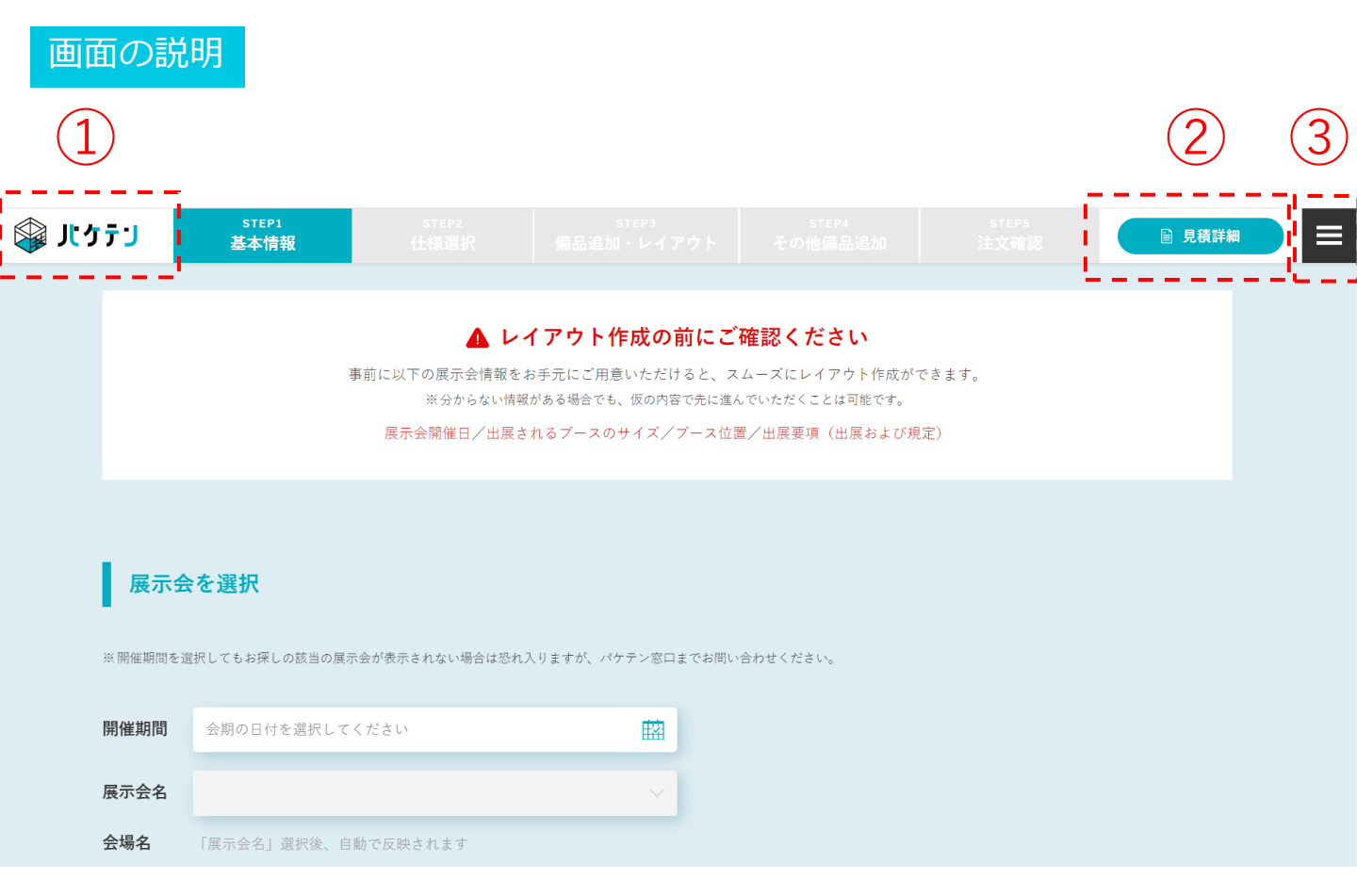

①マイページTOPに戻る場合はこちらをクリックしてください。

②作成中の御見積の内訳を確認することができます。

③クリックいただくと、下記メニューが確認できます。

| > | MENU    | _                             |
|---|---------|-------------------------------|
|   | 見積作成の流れ | 操作の全体の流れが分かります。<br>是非ご確認ください。 |
|   | よくある質問  | •                             |
|   | マイページ   |                               |
|   | 会員情報    |                               |
|   | ログアウト   |                               |
|   | お問い合わせ  |                               |

### 【STEP1 基本情報】

### 展示会を選択する

タブメニュー【STEP1 基本情報】から操作を開始。 まず最初に、ご出展予定の展示会の日程、展示会をご選択してください。 ※正確な情報が必要になりますので、お手数ですがお手元にご出展マニュアルおよび御社コマ位置がわかるものをご準備の上、ご入力されることをオススメします。

## 展示会を選択

※開催期間を選択してもお探しの該当の展示会が表示されない場合は恐れ入りますが、パケテン窓口までお問い合わせください。

| 開催期間 | 会期の日付を選択してください      |        |
|------|---------------------|--------|
| 展示会名 |                     | $\sim$ |
| 会場名  | 「展示会名」選択後、自動で反映されます |        |

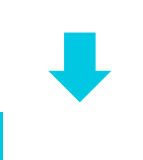

出展される展示会「会期の初日」を選択し、 展示会名を表示・選択してください。 選択すると、会場名が表示されることを 確認してください。

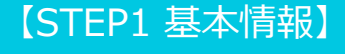

### ブースサイズを選択する

出展されるブースのサイズを選択してください。

※Wは横幅、Dは奥行き

| W 3m            |               |               |               |
|-----------------|---------------|---------------|---------------|
| W 3.0m×D 2.7m   | W 3.0m×D 3.0m |               |               |
| W 5.4m          |               |               |               |
| W 5.4m×D 3.0m   |               |               |               |
| W 6m            |               |               |               |
| W 6.0m × D 2.7m | W 6.0m×D 3.0m | W 6.0m×D 5.4m | ₩ 6.0m×D 6.0m |

【STEP1 基本情報】

### ブースサイズを選択する

もしあてはまる小間サイズがない場合は下記の画面で入力をお願い致し ます。近似サイズで見積もり作成致します。 別途正しい小間サイズでレイアウト作成をさせていただきます。

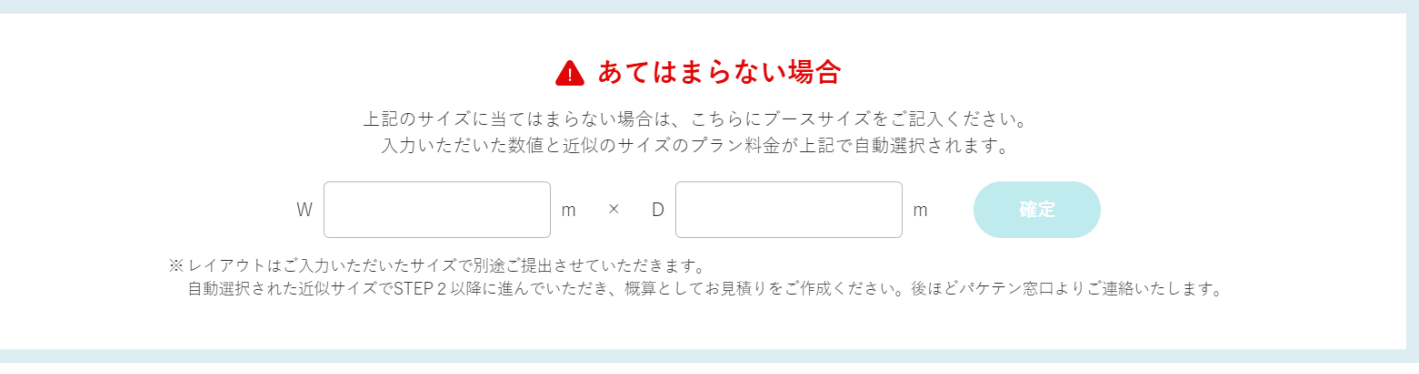

### ブースの壁タイプを選択する

正面から見て、壁が設置されている位置に該当するものを選択してくだ さい。

※万が一、お申し込み後に何らかの理由で出展ブース位置が変更になった場合はパ ケテン窓口にご連絡ください。レイアウトを直しご提出させて頂きます。金額は壁 面に応じて変動しませんのでご安心ください。

#### 壁タイプを選択

※現時点で出展する小間(プース)位置が決まっておらず、壁タイプが不明な場合は暫定で「両面壁タイプ」で作成ください。(金額はどの壁面タイプを選択しても変わりません) ご決定後に必ず小間位置のご共有をお願い致します。

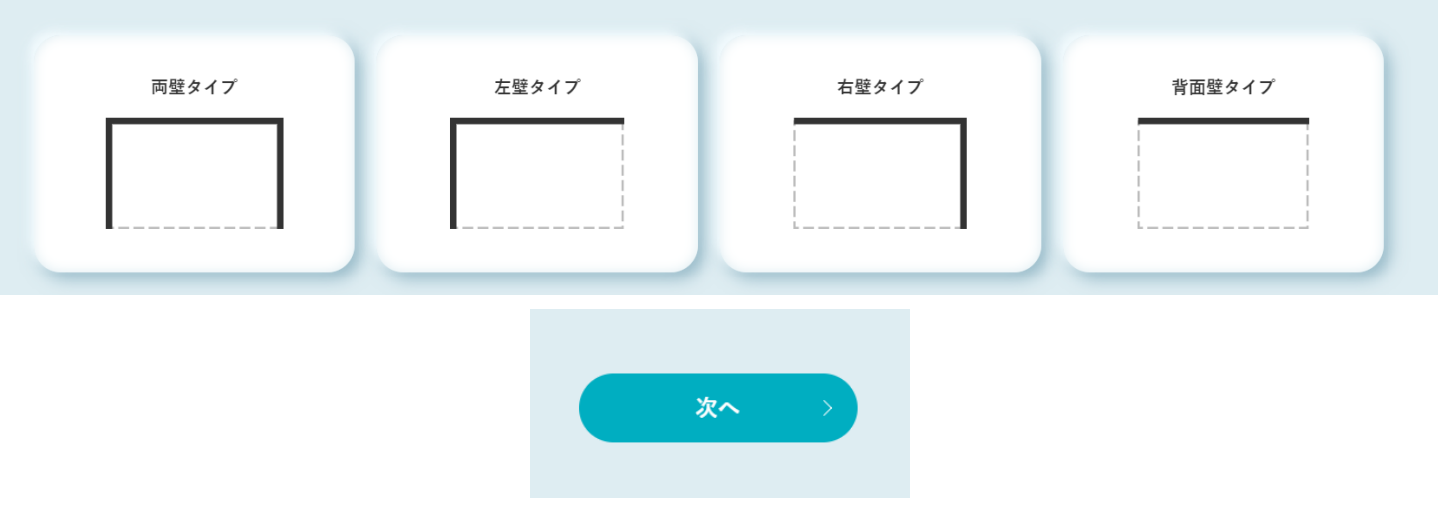

次のSTEP2ではプラン(デザイン)やプラン内の分岐選択をしていただきます。

【STEP2 仕様選択】

### プランを選択する

各プランから選ぶことができます。 この選択により、以降の選択項目が変化しますのでご注意ください。 ※壁面の色選択までは、どの項目を選択いただいても金額は変動しません。

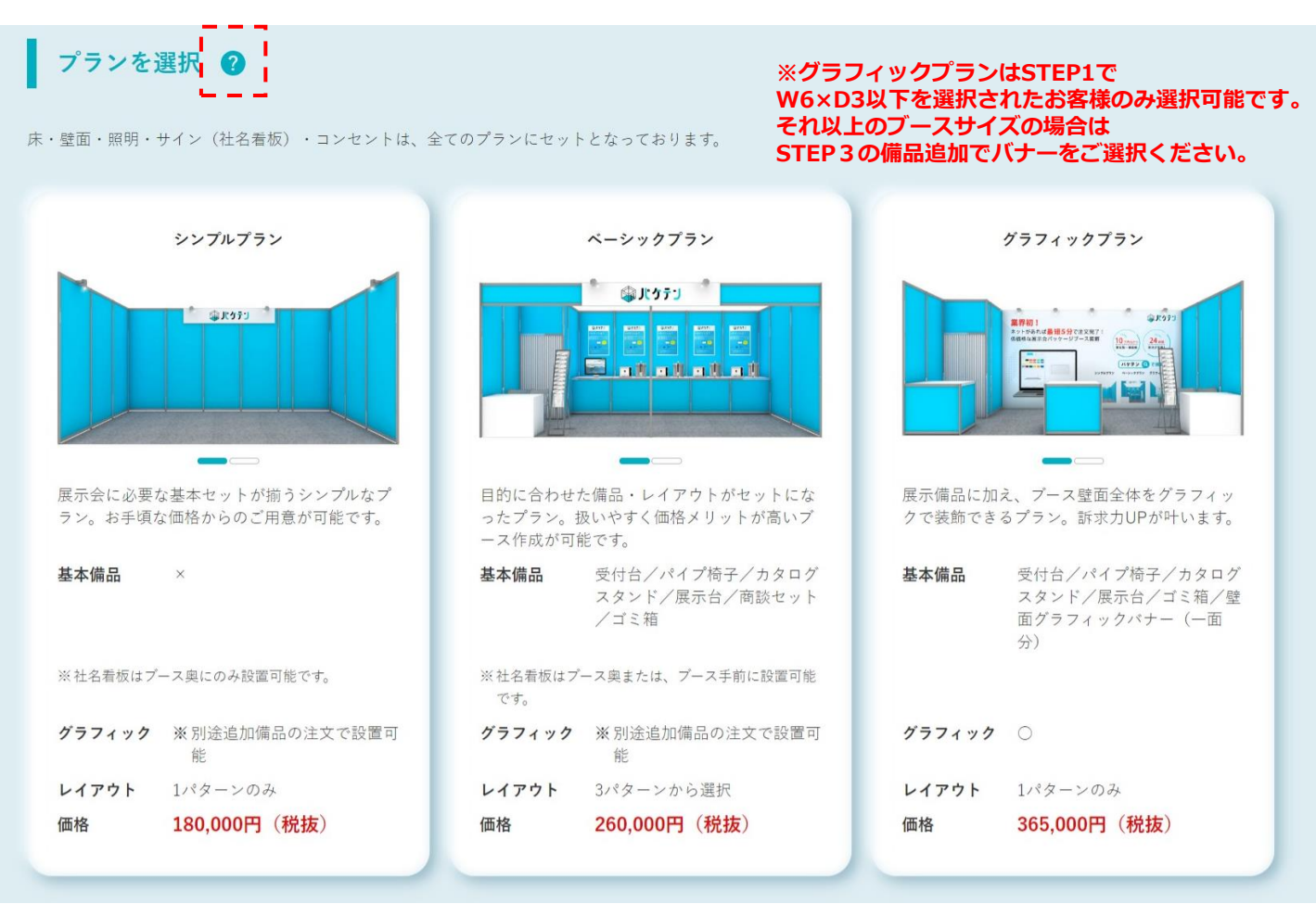

### 各タイトル横の?マークは選択時のヘルプとしてご覧ください!

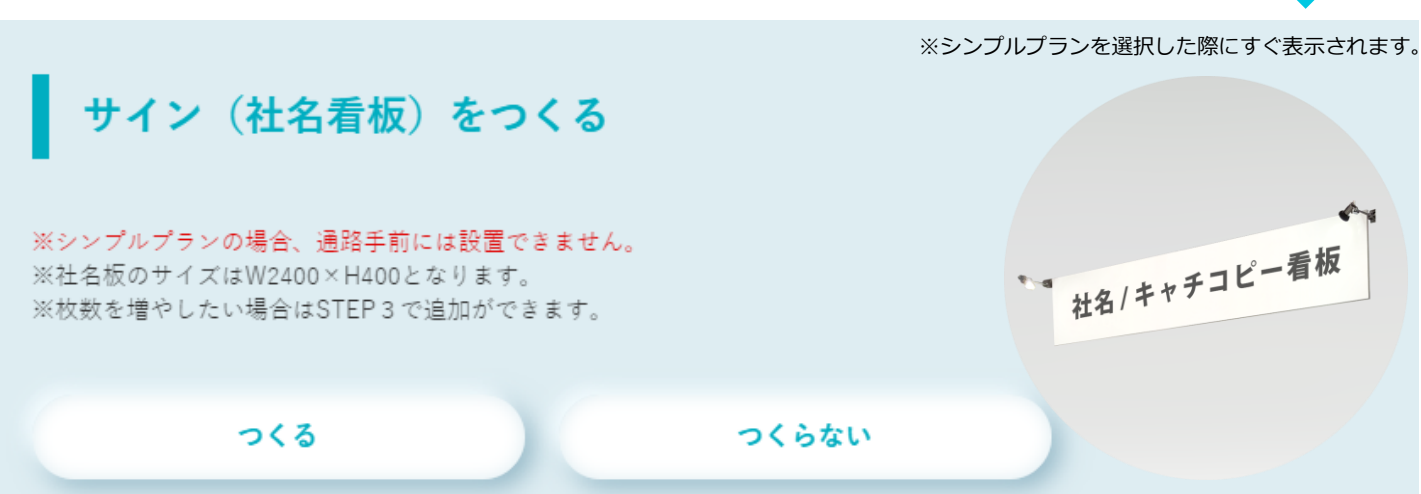

## 4.ブース設計・見積もり作成(パッケージプラン)

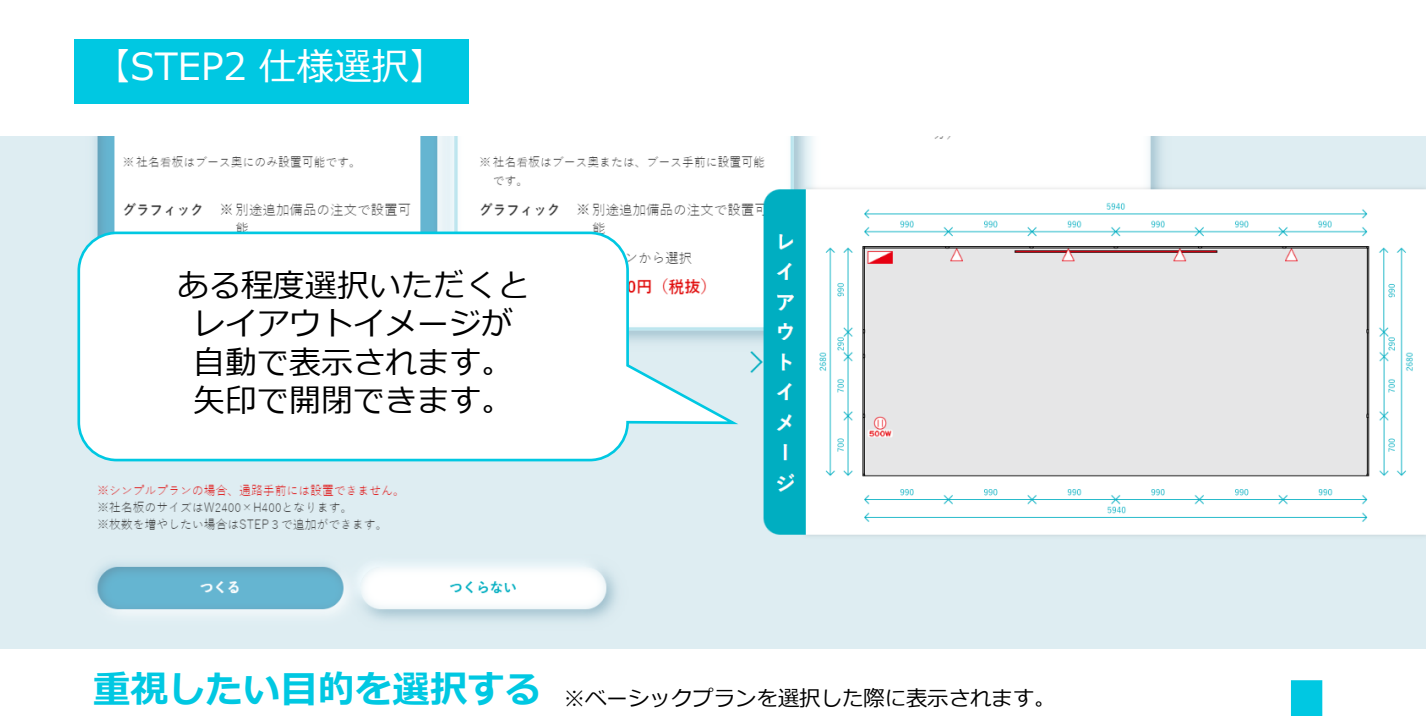

出展目的、展示用途に合わせたレイアウトをご用意しております。 最も目的に沿うパターンをご選択ください。 ※STEP1で選択した小間サイズによって表示が切替ります。

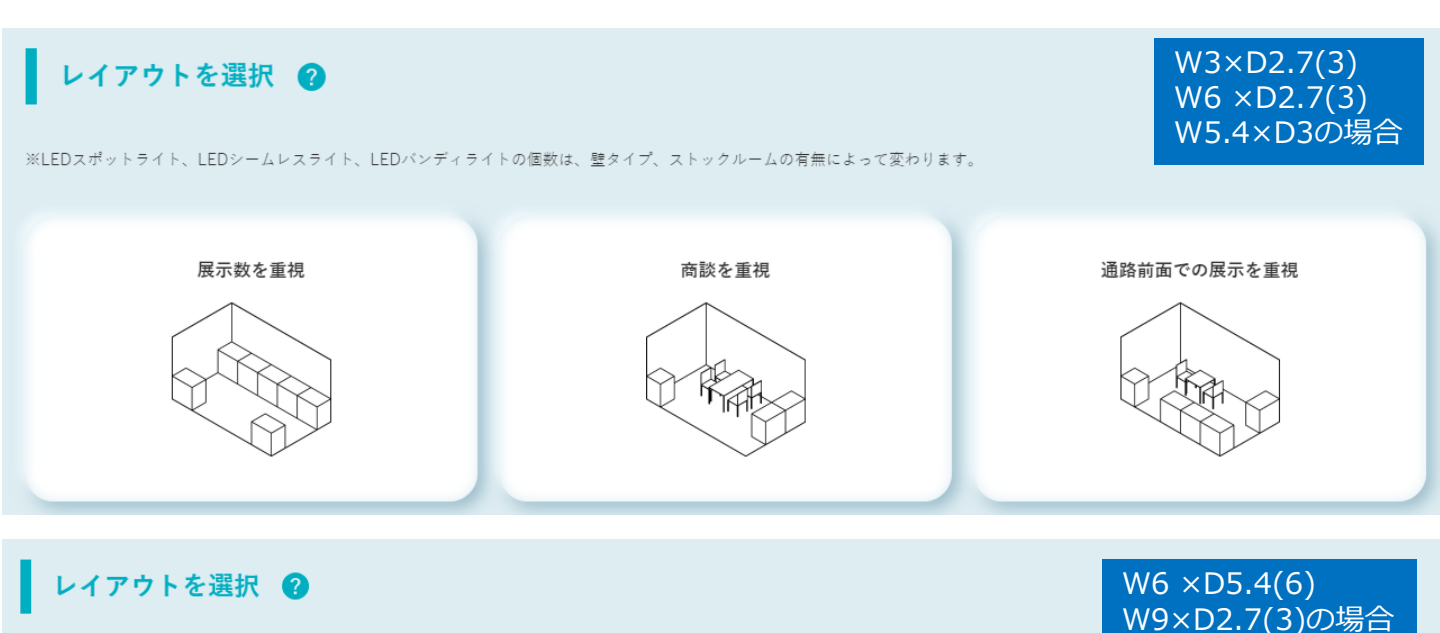

※LEDスポットライト、LEDシームレスライト、LEDバンディライトの個数は、壁タイプ、ストックルームの有無によって変わります。

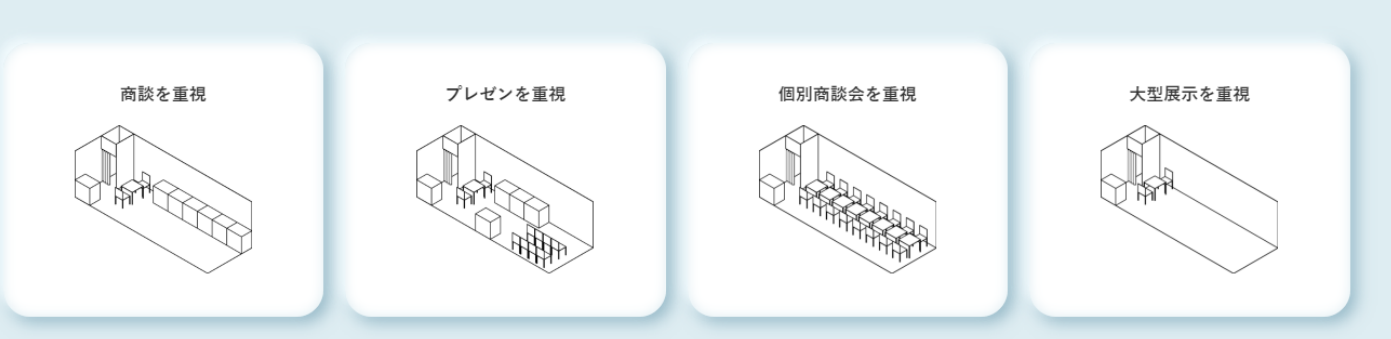

【STEP2 仕様選択】

ストックルームを設置する

※ブースサイズが「W6m」の場合のみ表示されます。
※W6 ×D5.4(6)とW9×D2.7(3)の場合は構造上必ずストックがつきます。
※ストックのカーテンは布カーテンです。オプションでアコーディオンカーテン
(鍵付き)に変更も可能です。

控室となるストックルームの設置について選択してください

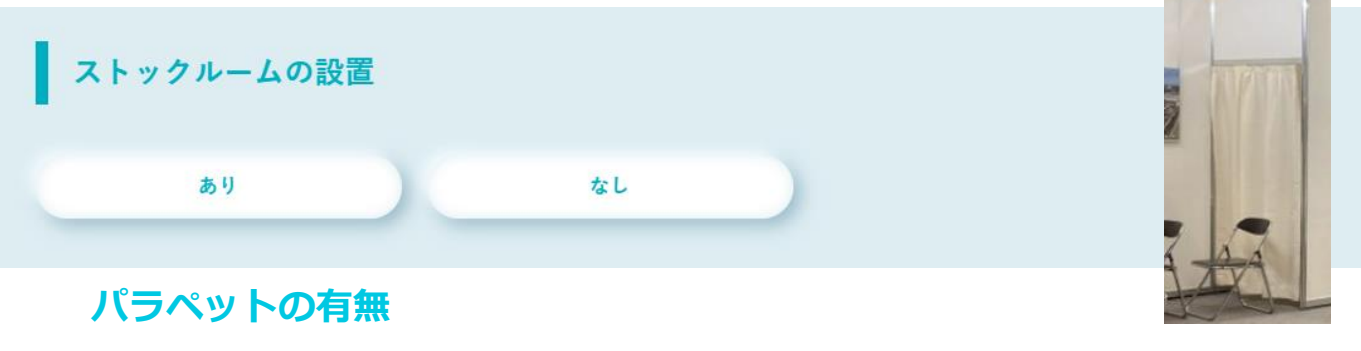

社名看板を通路前面に掲出する事が可能です。 ただし、中央にポール(柱)が落ちるのでご了承ください。

パラペットの有無

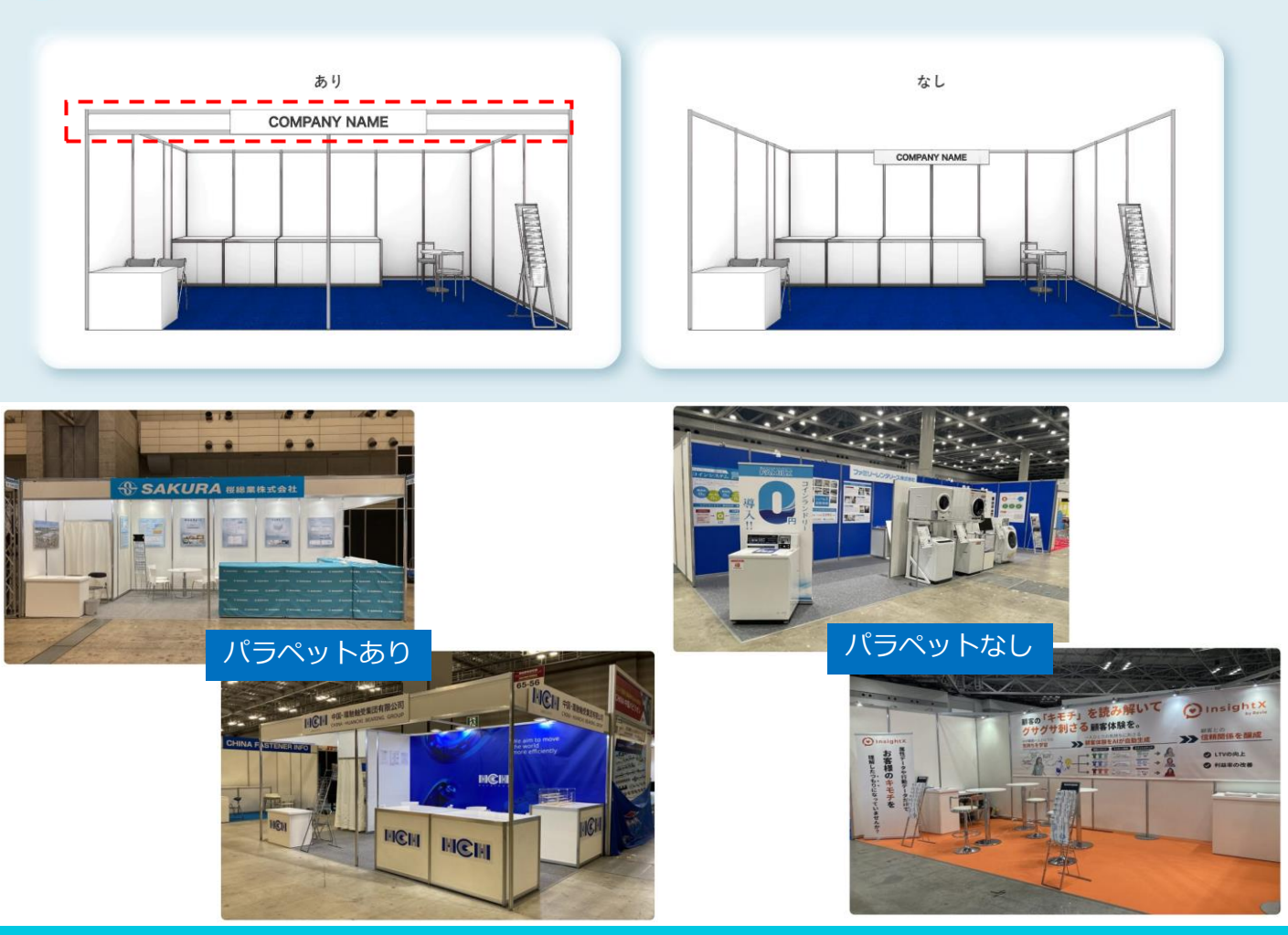

### 【STEP2 仕様選択】

展示台の後ろに壁を建てる \*ベーシックプランの「通路前面で訴求」を選択した場合のみ表示されます。 通路前面に配置された展示台の背面に壁を建てるか選択してください。

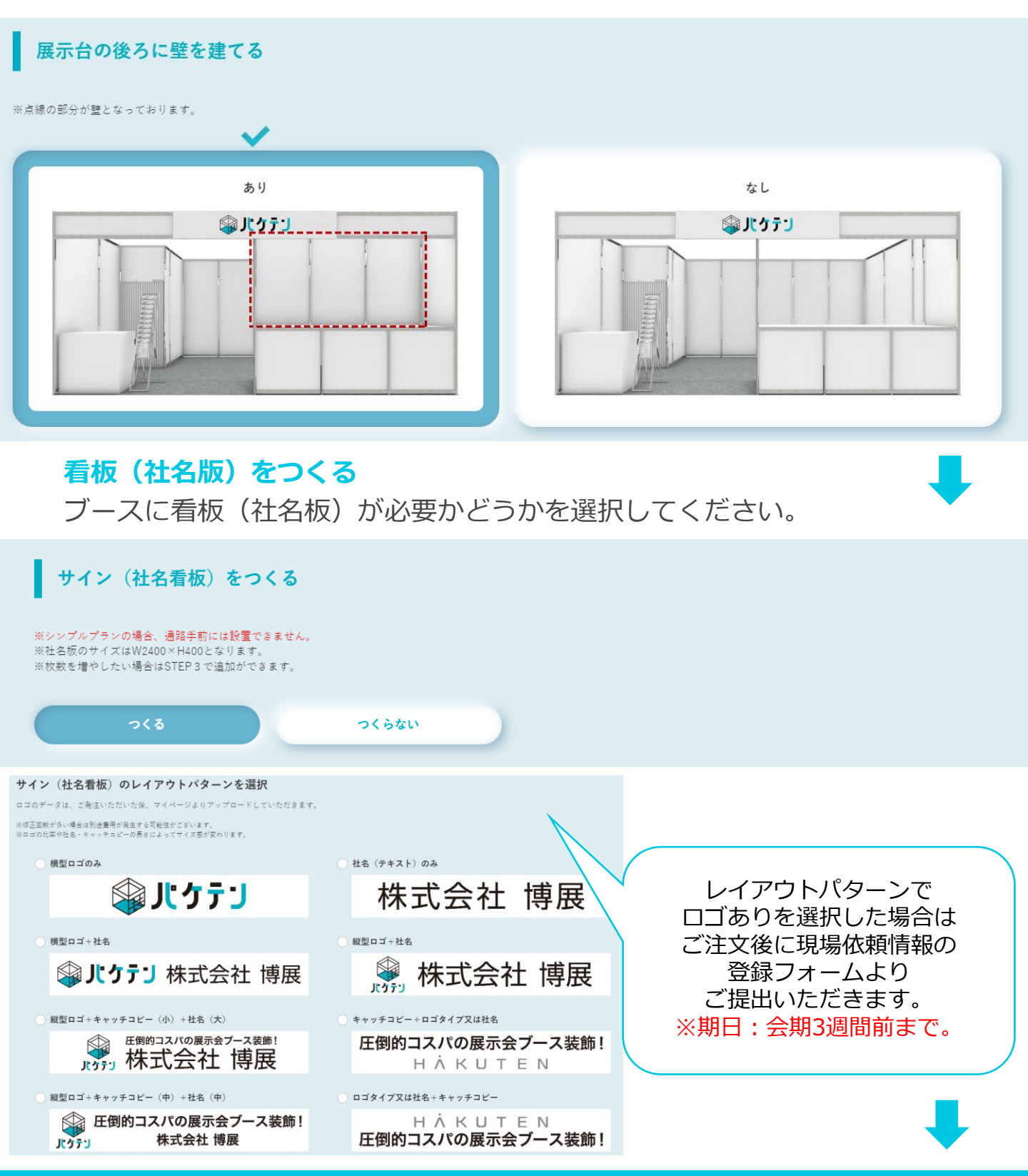

## 4.ブース設計・見積もり作成(パッケージプラン)

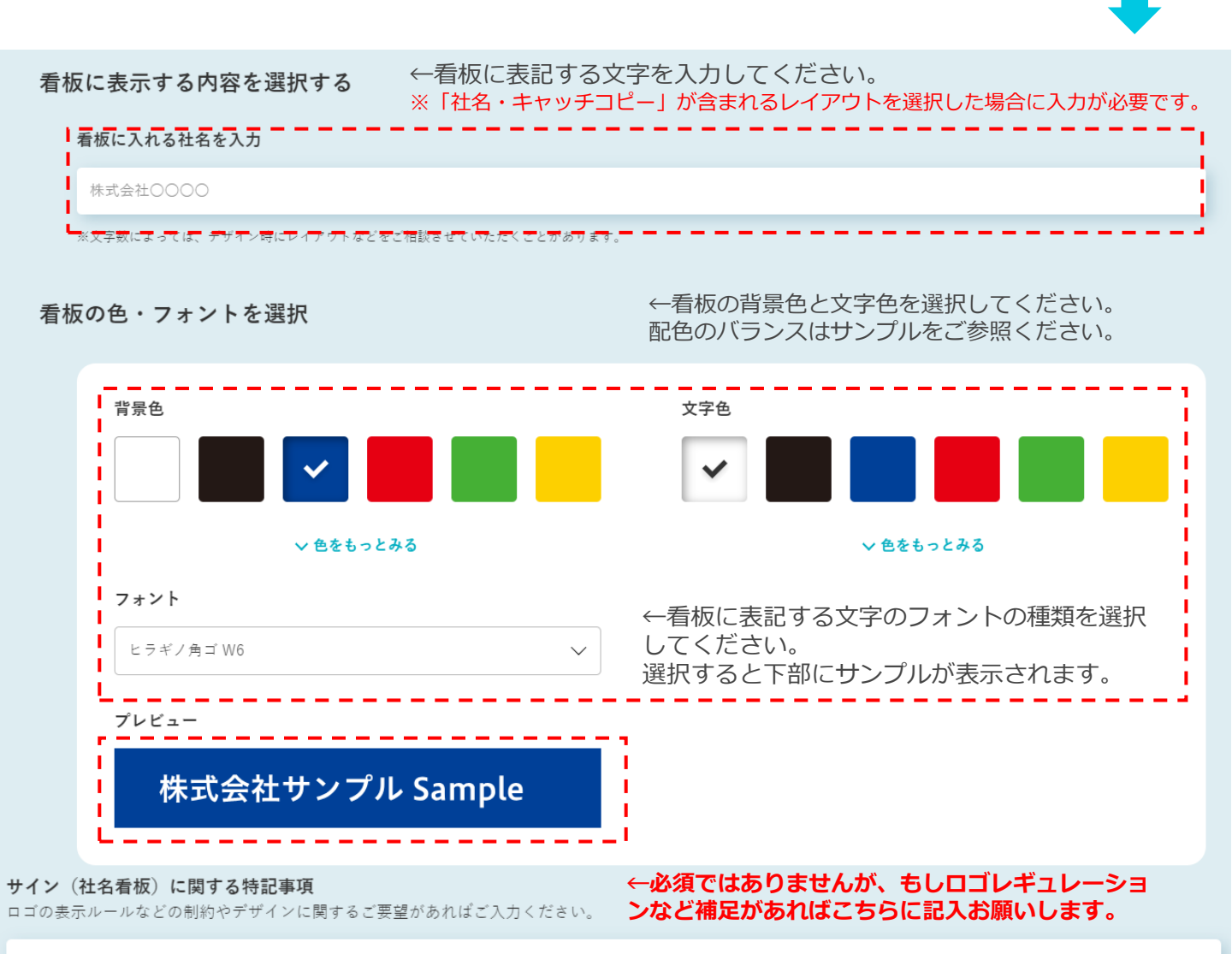

### ブース色を選択 ※ここまではどの項目を選択いただいても基本価格から変動しません

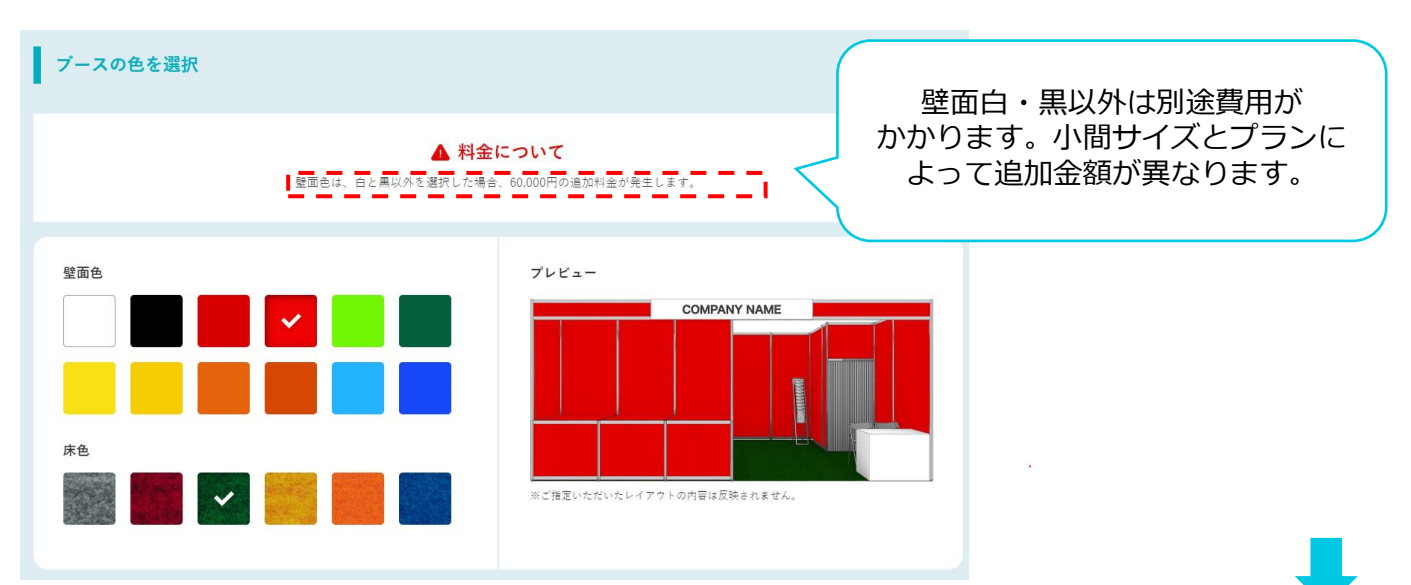

Copyright © Hakuten Corporation All Rights Reserved.

### 【STEP3 備品追加・レイアウト】

STEP1~2の項目を全て選択・入力をすると、基本レイアウトが表示 されます。STEP3では、備品の配置変更、追加、削除が可能です。 6 じケテン I 備品追加・レイアウト + ブースの高さを確認 ( 画 備品削除モード 備品を追加 レンタル備品 サイ: 自立式パナー パネル 照明・電源 レンタルモニタ 展示台 (引き戸タイプ) W990 受付台 (中棚付き)\_H750 受付台(中棚付き)\_H930 商談セット①※2人かけ 商談セット①※4人かけ 展示台 (引き戸タイプ) W700 V990×0700×H100 14.000円/1台 7.000円/1台 + 追加備品料金 -円 + ジ料金 240.000円 合計 300,000円(税抜) 申込内容を確認 1kW分の電力使用を申請代行します 3

① 備品追加などすると金額がタイムリーに変動します。

②【一時保存ボタン】保存後にマイページに戻りたい場合は⑤のパケテンロゴからお戻りください。

③【申込内容を確認】をクリックいただくと、【見積もり書/レイアウト】の PDFダウンロードボタンと内容の最終確認、決済方法の選択画面が表示されま す。(詳しくはP21をご確認ください。)

④ブースに必要な電気容量が表示されます。 基本的には弊社の方で事務局申請の電気容量申請は代行させていただきます。 その際の申請容量の目安になります。また事務局申請に必要な情報は注文完了後に 現場依頼情報登録フォームよりご登録いただく必要があります。

⑤ホーム画面(マイページのTOP画面)に戻れます。 ⑥【見積詳細】をクリックいただくと、明細の内訳を確認できます。 ⑦【?】マークをクリックすると各備品の補足説明が確認できます。

## 4.ブース設計・見積もり作成(パッケージプラン)

### 【STEP3 配置の調整 備品の追加】

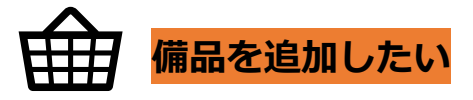

STEP3では、右側の図面上の備品や照明を動かし、 配置を変更することが可能です。また、下メニューからドラッグ&ドロッ プで、図面上に備品を追加することも可能です。

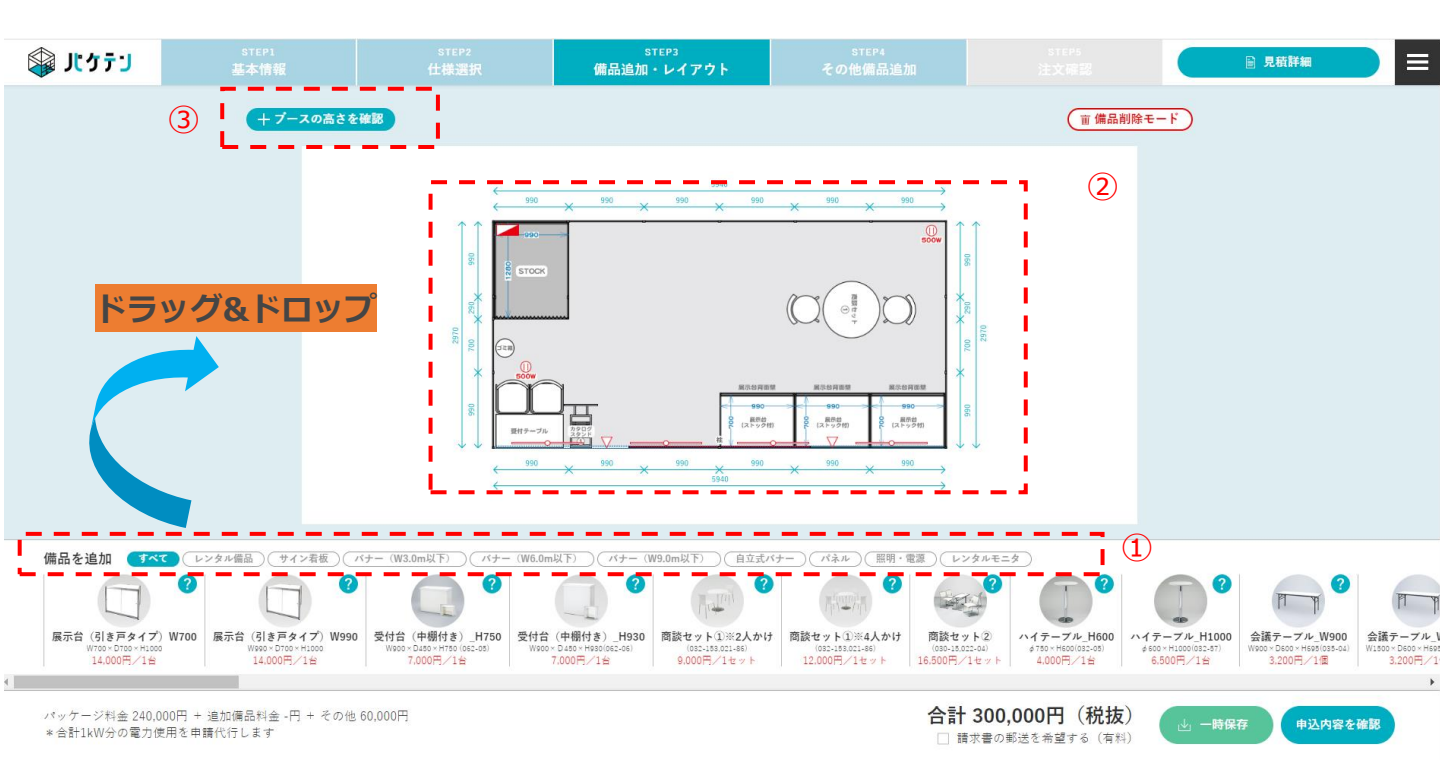

### ①備品の絞り込み

備品の種類ごとに、表示したい品目を絞り込むことができます。

#### ①'すべて

追加できる備品の一覧です。

### **②レイアウト**

備品をレイアウト上で動かし、配置を変更することができます。 また、回転機能で向きを変えることも可能です。

### ③ブースの高さを確認

イメージ画像で、該当するブースの各種高さを確認することができます。 ※あくまでもイメージですので選択した備品などすべて表示される訳ではありません。 【STEP3 配置の調整 備品の追加】

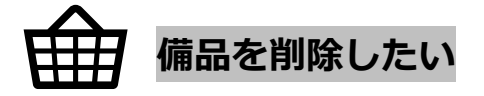

#### 備品の削除機能

削除モード時に、備品にマウスオンすると「×」マークが表示されます。 同マークをクリックすると、備品が削除されます。

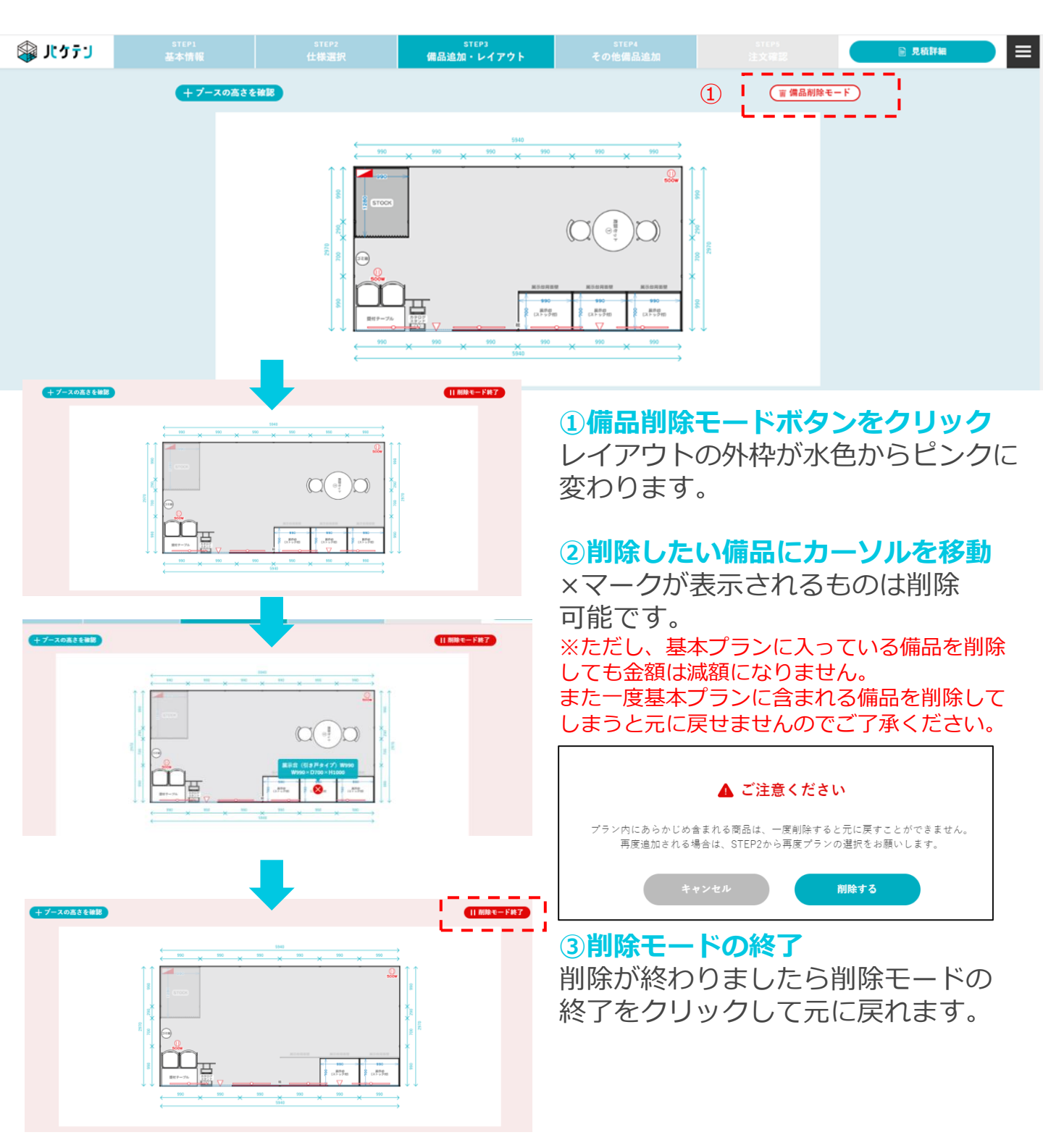

【STEP3 配置の調整 備品の追加】

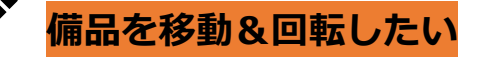

### 備品の回転機能

備品にマウスオンすると「回転マーク」が表示されます。 マークを摘みながら45度ずつ回転させることが可能です。

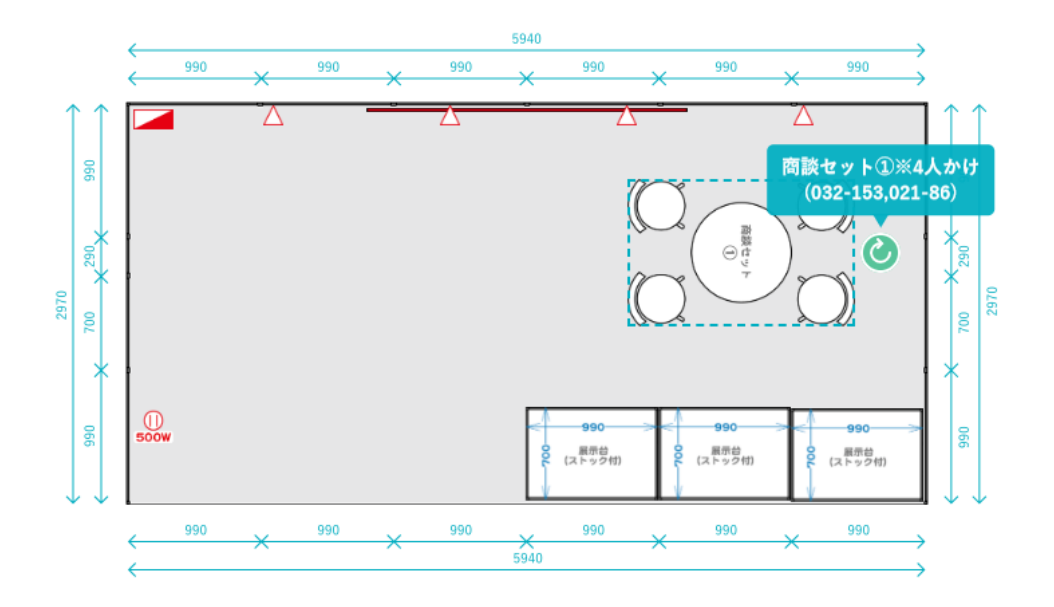

#### 配置可否表示

レイアウト上で重なりがあった場合、 下記赤い網掛が表示され、配置ができません。

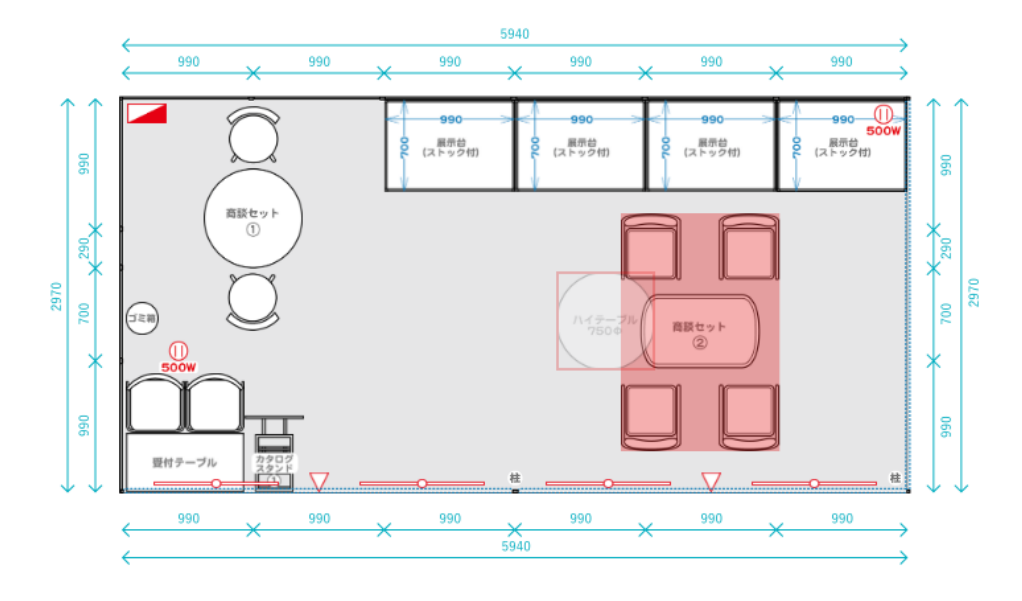

## 4.ブース設計・見積もり作成(パッケージプラン)

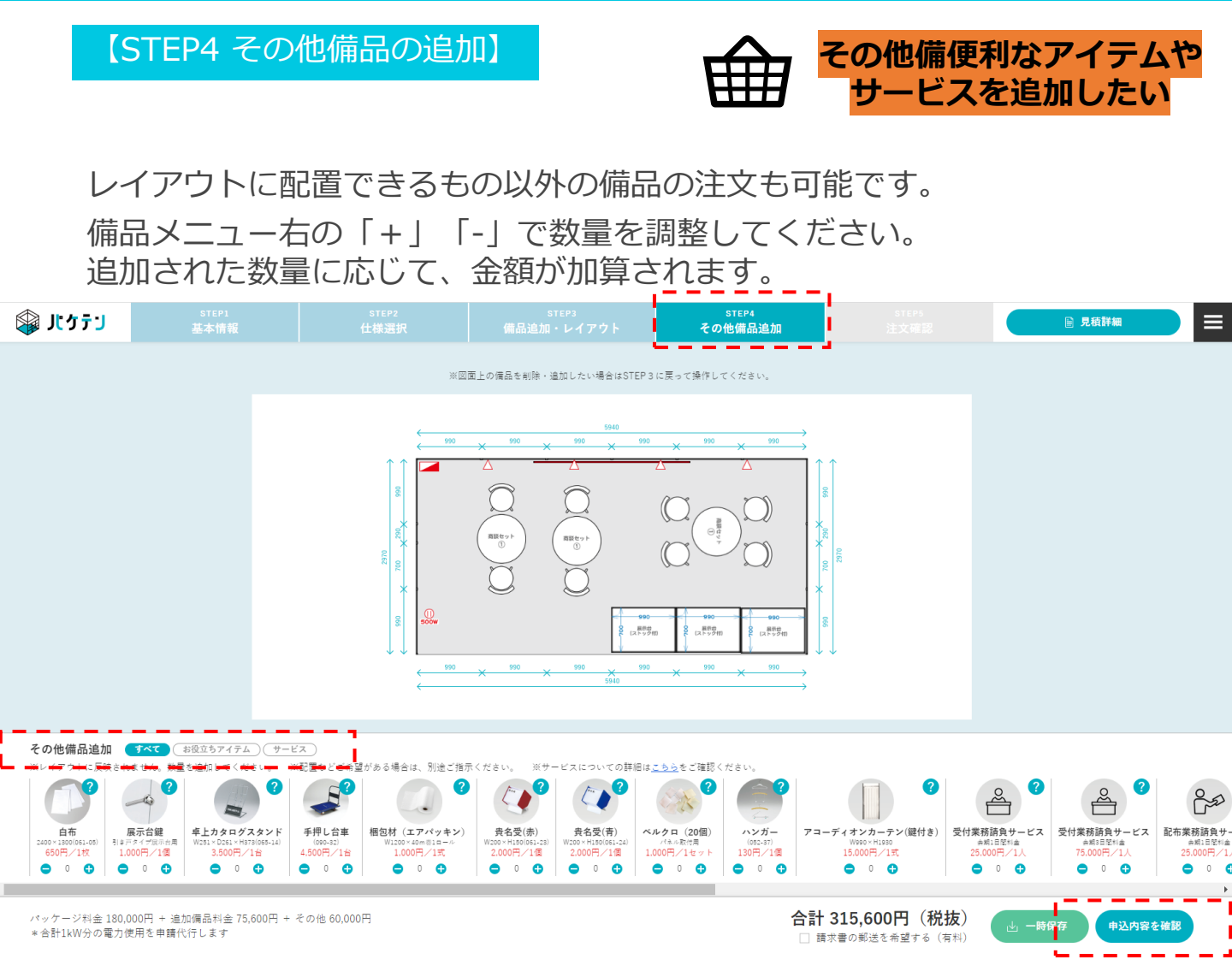

### STEP4で選択できる内容

#### お役立ちアイテム

出展社様から『こんなのありますか?』と聞かれることが多かった アイテムをご準備しています。個数を選択ください。

#### サービス

申込内容を確認

展示会の運営のプロの手を借りることができるサービスです。 お申し込み後に業務委託契約書や作業内容の確認書をパケテン窓口から お送りさせていただきます。 詳しいサービス内容に関しては下記をご確認ください。 <u>https://hakuten-co-jp-7400042.hs-sites.com/paketenoperation</u>

### 問題なければ【申込内容を確認】をクリック

### 見積書・オーダーシートの発行

前ページでご選択いただいた内容の確認画面になります。 「見積書をダウンロードする」ボタンで見積書及びご選択いただいたレイ アウトなど記載したオーダーシートもPDFにて発行されます。

| 見積もり金額     | 315,600円 (税込347,160円) |
|------------|-----------------------|
| 見積もり有効期限   |                       |
| 会社名        | 弾択した情報が               |
| 展示会名       | 反映されます                |
| 納入場所       |                       |
| 納入日        |                       |
| 5 内容を再編集する | ● 見積もり書をダウンロードする      |
| クーポンを利用する  | クーボンコードを入力してください 適用する |
| 保存する       | 支払方法を選択する             |

【オーダーシート】

【御見積書】

| パケテンオ<br><u>お客様名</u> | ーダーシート<br>1:株式会社博展 御中                                                  | 当シートの内容で発注します。<br>更新日:2019/6/11                                  | ~現場でお用りのときは~<br>03-6820-8611<br>(1911時間 平日: 9時~17時) | 😭 ሆን ት ጋ                                                                                                    |
|----------------------|------------------------------------------------------------------------|------------------------------------------------------------------|-----------------------------------------------------|----------------------------------------------------------------------------------------------------|
| 8198                 | ла                                                                     | <br><br><br><br><br><br><br><br><br><br><br><br><br><br><br><br> |                                                     |                                                                                                    |
| 展示会名                 | 8-LALZ&REVEXPO[SPORTEC×HEALTH&FITNES6]_2019                            |                                                                  |                                                     |                                                                                                    |
| 会問                   | 2019/7/9 ~ 2019/7/11                                                   |                                                                  |                                                     |                                                                                                    |
| 29.98                | 東京と9751ト(青海葵小株)                                                        |                                                                  |                                                     |                                                                                                    |
| 10 T 11 10           | 2019/7/7 ~ 2019/7/8                                                    |                                                                  |                                                     |                                                                                                    |
| 國工出時                 | 2019/7/11                                                              |                                                                  |                                                     |                                                                                                    |
| 7-2:第副               | ブースサイズ:コンパクト (0.5小師) 3m x 2.7m<br>ブース純新画教:1曲                           |                                                                  |                                                     |                                                                                                    |
|                      | ブース開始曲の位置:通路曲のみ                                                        |                                                                  |                                                     |                                                                                                    |
|                      |                                                                        |                                                                  |                                                     |                                                                                                    |
|                      |                                                                        |                                                                  |                                                     |                                                                                                    |
| _                    |                                                                        | <75>(X-5>                                                        | 2-                                                  | -541                                                                                                    |
| 752411               | AB                                                                     |                                                                  | 7                                                   | オレンジ (NJ-21)                                                                                                    |
| プラン内国                | Pian-8 : <<->9975>                                                     | COMPANY                                                          | NAME                                                | NUMBER OF STREET STREET, STREET, STREE |
| L-1751-              | 展示+開設が可能                                                               |                                                                  |                                                     | the second second second second                                                                                                    |
| 31.8.MI              | 小香 (0400×1000×100)<br>※創業者: 古フィト・アキスト者: ブラック<br>フォント: ゴシック<br>社名板テキスト: |                                                                  |                                                     | 1(7k-A-24K-);                                                                                                    |
| 电水平线                 | 1007 20m<br>二・55,059501次電気工事員は単純用料学業者より<br>個社へ運動のご該手になる日、こ丁承(た然)、      |                                                                  |                                                     | (天蚕 白) :                                                                                                    |
|                      | 基本内容:                                                                  |                                                                  |                                                     | L+F(2) (NSS409)                                                                                                    |
| 48                   | カタログスタンド広(065-02): 20勝<br>コン時(002-10)×17:20勝                           |                                                                  |                                                     | _                                                                                                    |
|                      | #1070E                                                                 |                                                                  |                                                     |                                                                                                    |
|                      | Allvabuh : # 1                                                         |                                                                  |                                                     |                                                                                                    |
| 展示台                  | 作数2倍(W990×D700×H1000) ×2倍) ・配線で:有<br>・5(点声 論:毎(有の場合,大万2(2×半1,000)      |                                                                  |                                                     |                                                                                                    |
|                      | mancau communice (viccitat,                                            | * 原料通知時品は第二年はておりませんが、3<br>また、その際は飲む時間に対し手を開えらり、                  | OBOGICT. COMPRESSIULTER                             | 5年までの1000年19月1日。<br>第三・ダーンートでのご開始の単点を正確いいたします                                                                                                    |
|                      |                                                                        |                                                                  |                                                     |                                                                                                    |
|                      |                                                                        |                                                                  |                                                     | HAKUTEN                                                                                                    |
|                      |                                                                        |                                                                  |                                                     |                                                                                                    |
|                      |                                                                        |                                                                  |                                                     |                                                                                                    |

### ※【見積もり書をダウンロードする】をクリックすると1ページ目:御見積書、 2ページ目:オーダーシートとしてPDFで出力されます。保存も可能です。

### クーポンコード入力

クーポンコードを持っている方はこちらの画面でコード入力をしてください。

| 見積もり有効期限     |                      |
|--------------|----------------------|
| 会社名          | 選択した情報が              |
| 展示会名         | 反映されます               |
| 納入場所         |                      |
| 納入日          |                      |
| 5 内容を再編集する   | ▲ 見積もり書をダウンロードする     |
|              |                      |
| クーホンを利用する クー | -ボンコートを入力してくたさい 型用する |
| /n===7       | 支払方法を選択する            |

### 決済方法の確定および申し込み決定

### 決済方法をご選択いただきお申し込みください。

#### 銀行振込

お申込月の月末に掛け払いサービス「マネーフォワードケッサイ」より請求書が発行されます。 振込期日:お申込み日の翌月末支払いまで。 ※会員登録いただいた内容に基づき、「マネーフォワードケッサイ」の審査がございます。 審査内容によっては、ご希望に添えない可能性がございます。

#### 銀行振込で申込む

#### クレジットカード決済をご希望の方

弊社にて内容確認後、委託先のクレジット決済サービスであるSquareを通じて決済依頼メールが届きますので、 そちらで決済手続きをお願いいたします。(一週間以内のお手続きをお願いいたします。)

【カード決済が否決された場合】 お手数ですがカード会社にご確認のうえ、パケテン事務局(paketen@hakuten.co.jp)までご連絡ください。

クレジットカード決済で申込む

※上記以外のお支払い・ご請求手続きをご希望される場合はお問い合わせください。

※こちらの内容でお間違いないか、最後ご確認お願いします。 ※現場での追加につきましては原則追加対応は受け付けておりませんが、 万が一作業が発する場合は施工最終日の15時までの受付となります。 また、その際は該当商品に対し手配費25%がかかります旨、ご了承ください

### 6.注文決定

当サービスでは、お取引に関する内容確認を行い、確認が取れ次第、 ご注文を受け付けております。内容確認後、ご登録アドレス宛に「ご注文 完了のお知らせメール」としてご案内致します。

内容の確認には最長で3営業日お時間を頂戴します。 ご連絡後、ご注文が完了となります。

### ▽お申し込み後の流れ(マネーフォワードケッサイの場合)

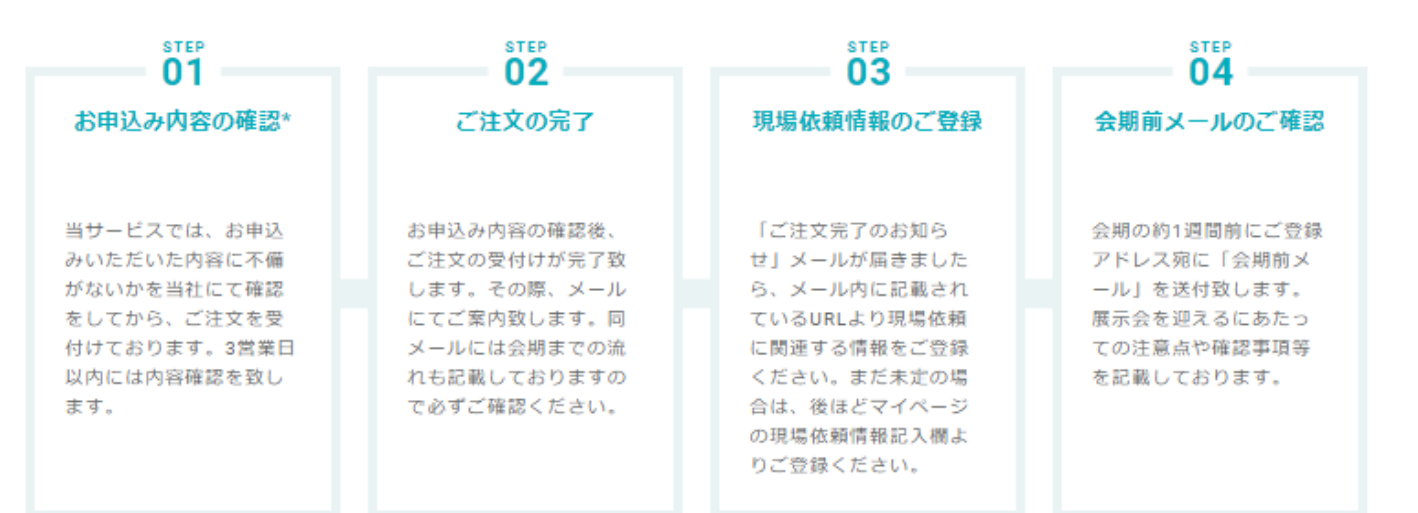

## ▽お申し込み後の流れ(クレジットカード決済の場合)

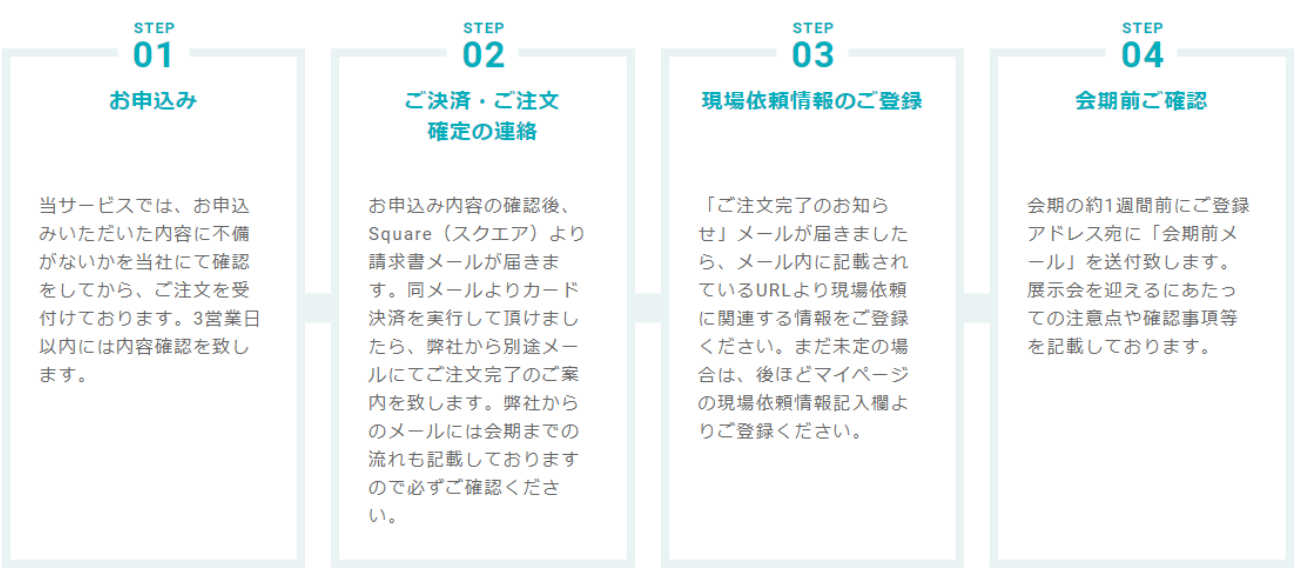

### キャンセルについて

利用者が本サービスを利用して本商品を発注した後、利用者は、自己の都合により、 本商品の発注を取り消すことができます。ただし、以下の条件がございます。 ①お支払い済の場合はご返金できません。 ②キャンセル料として以下の料金が発生するものとします。 ■起算日(会期初日)の20日前~14日前 本商品代金の50% ■起算日(会期初日)の13日前~ 本商品代金の100%

# 会期3週間前までの追加ご注文の場合 マイページの【注文履歴】から対象の本見積りをご選択いただき 【追加注文をする】ボタンをクリックいただき追加備品をご選択ください。 ※一部の商品は選択できませんのでご理解ください。 \*\*本見積とご請求書は別になります。

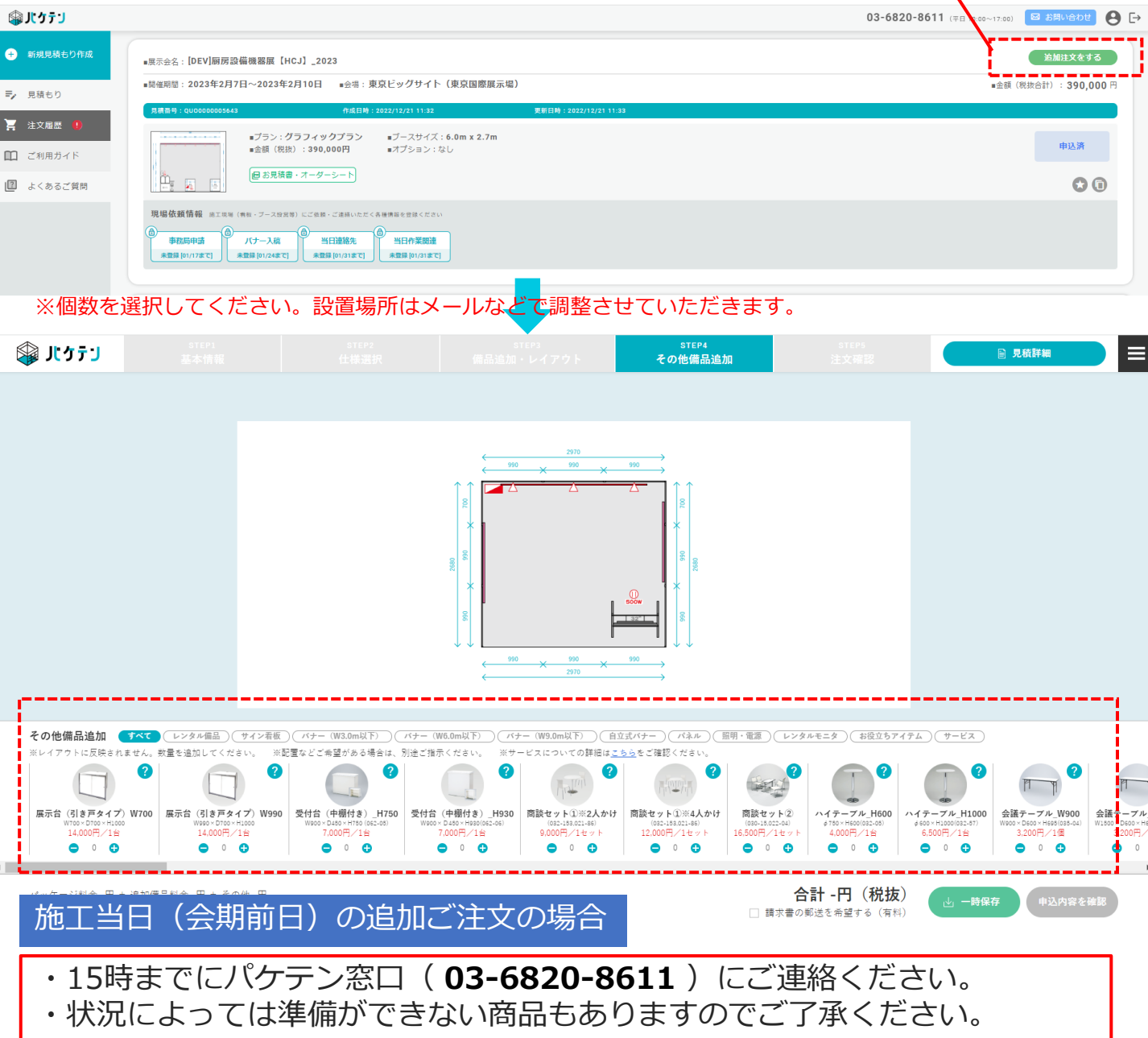

※会期後に別途ご請求書と他書類を発行いたします。 ご入金処理および書類の押印・ご返送のほど願いいたします。

※会期直前の追加は25%の割増料金を商品代金及び手配手数料とは別途頂戴いたします。

ご注文完了後「納品」に関する情報をご登録ください。

「マイページ」の「注文履歴」ページよりフォームに沿って事務局から配 布される出展情報やお客様の入り時間などの情報をご入力をお願い致しま す。

### 【注文履歴をご確認ください】

※マイページの注文履歴に赤いアラートが出ているのは、未アクションのものがあるお見積書があるためです。

| 🖓 パケテリ     |                                                               | 03-6820-8611 (平日 10:00~17:00) 🖂 お問い合わせ 🕒 🕞 |
|------------|---------------------------------------------------------------|--------------------------------------------|
| 🕂 新規見積もり作成 | 【パケテンオンラインサイトのご利用について】初めての方は「ご利用ガイド」をご確認ください。                 |                                            |
| ➡, 見積もり    | = 見積もり一覧 🌟 お気に入り                                              |                                            |
| 📜 注文履歴 🌗   | 見積もり一覧                                                        |                                            |
| 🛄 ご利用ガイド   | -                                                             |                                            |
| [ よくあるご質問  | 体象する 詳細設定                                                     |                                            |
|            | 該当件數 3 件                                                      | +新規見積りを作成する                                |
|            | ■展示会名:[DEV]厨房設備機器展【HCJ】_2023                                  | 新規見構もり作成はこちら                               |
|            | ■開催期間: 2023年2月7日~2023年2月10日 <sub>■会場</sub> :東京ビッグサイト(東京国際展示場) |                                            |

## 【必要情報を期日までにご登録ください】

#### ※【追加見積もり】には現場依頼情報の項目は表示されません。

|                                                                                                    | 03-6820-8611 (平日 10:00~17:00) 図 お問い合わせ | ⊡ |
|----------------------------------------------------------------------------------------------------|----------------------------------------|---|
| ● 新規見積もり作成                                                                                                    |                                        |   |
| ■展示会名: [DEV](23/1/30) 期限まわり確認用テスト展示会084                                                                              | 追加注文をする                                |   |
| ■開催期間:2023年1月30日~2023年2月1日 ■会場:東京ビッ                                                                                  | グサイト(東京国際展示場) ■金額(税抜合計): 300,000円      |   |
| 注文履歴                                                                                                    | <b>美新日時:2022/12/21 11:32</b>           |   |
| □□ ご利用ガイド<br>□ ごう): ペーシックブラン ■ブー<br>■ ごう): (数数): 300,000円 ■オコ<br>■ ごう): (数数): 300,000円 ■オコ                           | -スサイズ: 6.0m x 2.7m<br>プション: なし 申込済     |   |
| 2 よくあるご質問                                                                                                    | • •                                    |   |
| 現場位相情報 出工現得(目板・ブース設置等)にご依頼・ご達師いただく各管理符<br>④ 単数局申請<br>未登録[01/09まで] ④ 社名義徳入稿<br>未登録[01/05まで] ▲登録[01/16まで] ▲登録[02/28まで] | 登録ください                                 |   |
|                                                                                                    |                                        |   |
| ・         ・         ・                                                                                                | 連<br>8まで]                              |   |

お申し込みいただいた内容に応じて、施工現場(看板・ブース設営等)にご依頼・ご 連絡いただく各種情報を登録ください。 一度登録いただくと再編集ができません。万が一、誤った情報を登録してしまった場 合はpaketen@hakuten.co.jpにご連絡ください。

## 【事務局申請】会期3週間前まで

| 主催者<br>【装飾<br>ご自身<br>一時保<br>※パク<br>代理申                                                            | 主催者事務局より発行されている情報をご登録いただければ<br>【装飾施工会社申請/電気申請】の2種パケテン窓口より代理申請致します。<br>ご自身で申請される場合は、【なし】とご登録ください。<br>一時保存の状態ではパケテン窓口には通知されません。<br>※パケテン申し込み自体が事務局への申請期日を過ぎている場合は、<br>代理申請対応が遅れるケースも御座いますのでご理解ください。 |                                                                                           |                               |                                                 |                            |  |
|---------------------------------------------------------------------------------------------------|----------------------------------------------------------------------------------------------------|-------------------------------------------------------------------------------------------|-------------------------------|-------------------------------------------------|----------------------------|--|
| 1/9まで                                                                                             | 1/16まで                                                                                                    | 1/23まで                                                                                    | 現場依頼情報                        | 不明な内容がある場<br>例)現時点で不明<br>いただき、分かり次<br>窓口にご連絡くださ | 合は<br>などご登録<br>第パケテン<br>い。 |  |
| ●<br><u>未登録</u> 事務局申請                                                                             |                                                                                                    |                                                                                           |                               |                                                 | 1/9まで(会期3週間前)              |  |
| パケテン事務局に<br>※事務局申請の締め<br>※パケテンサイト<br>※情報がない場合、<br>の名、出展社専用・<br>(25、ロマ<br>出展社ID(約3<br>して、<br>出展者マニ | て装飾施工会社届(登録)、<br>め切り期日とは異なります。<br>のログイン情報とは異なります。<br>もしくはご自身でご登録者<br>サイトの<br>URL<br>グインID<br>須項目)<br>※情報がない場合に<br>ニュアル<br>ファイルをアップ                                                                | 電気申請を代理で行う為に必要<br>ます。主催者からの情報をご登録<br>登望の方は【なし】とご記入下さ<br>よ、【なし】とご記入ください。<br>オロード 選択されていません | な情報になります。<br>「下さい。<br>い。      | ●■ 小問番号                                         |                            |  |
| (1)<br>未登録 納品に係る                                                                                  | 特記事項                                                                                                    |                                                                                           |                               |                                                 |                            |  |
| ※当日の現場作業<br>例)持ち込みA1<br>※お持ち込みパネ、<br>※原則お持ち込み                                                     | に係る伝達事項があればこさ<br>L パネル3枚あり。など<br>ルの枚数が10枚を超える場<br>パネルの取り付けは出展社相                                                                                                    | 5らにご記入ください。<br>合は有料になりますのでご記入く<br>美にてお願いいたします。パケテ                                         | ださい。<br>こての取り付けをご希望の場合は有料となる。 | ことがございます。                                       |                            |  |
|                                                                                                   |                                                                                                    | 一時保行                                                                                      | (管理者に通知しない) 登録(管理者)           | (に通知)                                           |                            |  |
| 【糸                                                                                                | 内品に係る                                                                                                    | 特記事項】会                                                                                    | 会期3週間前まで                      |                                                 |                            |  |
| 設営                                                                                                | ・撤去に対<br>録ください                                                                                                    | しての確認事項<br>。何もなければ                                                                        | 頁など、このタイミン<br>ばご登録いただく必要      | ングで不明点などあれ<br>要はございません。                         | ば                          |  |

### 【社名看板・キャッチコピー看板・サイン看板用素材提出用】会期3週間前まで

| 「ロゴデータをアップロードいただく際の注意】<br>・CI規定がある場合は、一緒にアップロードしてください。<br>・掲載イメージがあれば、一緒にアップロードをお願いします。<br>(PPTや手書きでも結構です)<br>※こちらで確認し、解像度や内容に不備があれば別途メールにてご連絡させていただ<br>きます。                                                                                                    |
|----------------------------------------------------------------------------------------------------|
| ★登録 社名看板・キャッチコピー看板・サイン看板用素材提出用 12/21まで(会期3週間前)                                                                                                    |
| 看板に使用するロゴデータをご支給ください<br>掲載イメージがあれば、一緒にアップロードをお願いします。(PPTや手書きでも結構です)<br>※フォルダでのアップロードはできませんので、zipなどで圧縮したファイルをご入稿ください。複数の制作物をご依頼くださったお客様は例)【社名香板】.zipや【キャッチコピー香板】.zipなどファイルが分かる<br>名前でアップロードお願いいたします。<br>※もし内容に不偏があった場合は、メールにてご連絡させていただきます。<br>※1ファイルにつき100MBまで。                                                         |
| <b>ロゴデータ</b> ファイルをアップロード 選択されていません                                                                                                    |
| 【グラフィックデータ入稿】会期2週間前まで                                                                                                    |
| 登録 グラフィックデータ入稿 1/24まで(会則2週間)                                                                                                    |
| パナーもしくはパネルデータ(①a)データ②確認用のPDFまたは画像)の2点をアップロードしてください。<br>アップロードを行って頂く前に改めてご確認下さい。<br>・リンク原像は茶付して頂いておりますでしょうか<br>・文字のアウトライン化は洗んでおりますでしょうか<br>・ 重合の解像症は足りていますか<br>※フォルダでのアップロードはできませんので、±pなどで圧縮したファイルをご入弱ください。 複数の弱作物をご依頼くださったお客様は例) [パネル].±pや【壁面パナー].±pなどファイルが分かる名前でアップロードお願いいたします。<br>※もし原稿に不偏があった場合は、メールにてご連絡させていただきます。 |
| <b>グラフィックデータ</b><br>ファイルをアップロード<br>道択されていません<br>「データ入稿における注意事項をお読みください」<br>入稿フォーマットと注意事項のダウンロードは <u>ごちら</u>                                                                                                    |
| -時保存(管理者に通知しない) 登録(管理者に通知)                                                                                                    |
| 【入稿フォーマットについて】<br>・ダウンロードいただいた後に、フォルダ内からご自身がご注文されたバナー(壁面<br>グラフィック)サイズのフォーマットをご使用ください。<br>・入稿の際にミスとなりやすいテキストのアウトライン化、リンク画像について<br>入稿前のデータ作成の仕方が分からない方はパケテン窓口にご連絡ください。                                                                                                    |

※こちらで確認し、解像度や内容に不備があれば別途メールにてご連絡させていただきます。

## 【デザイン素材提出】会期3週間前まで

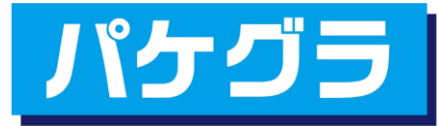

|                | 【パケグラをご注文いただいたお客様へ】<br>・レイアウト、素材、テキストデータを頂くことで、オペレーターがお客様のイメー<br>ジに近いデータへと仕上げます。お客様のイメージに近いデータへと仕上げます。                                                                                                    |
|----------------|----------------------------------------------------------------------------------------------------|
|                | ※あくまでもデザイン制作ではなくデータ制作になります。                                                                                                    |
|                | ・修正可能回数は3回まで<br>(それ以上は別途料金が発生する可能性がございます)<br>・校了後のデータ修正はいかなる場合もお受けできません。                                                                                                    |
|                | 詳しくは <mark>こちら</mark> をご確認ください。                                                                                                    |
| 1              |                                                                                                    |
| <b>日</b><br>未登 | デザイン素材提出 バケグラご有用にあたって     1/17まで(会期3週間)                                                                                                    |
| 日本日            | プザイン素材提出 バケクラご明用にあたって 1/17まで(会期3週間<br>グラはデザインを請け負うものではなく、バナー(タベストリー)実物を製作するために必要なデータ化および若干のサイズ・レイアウト調整作業となります。デザイン原案はお客様にて作成をお願いいけ<br>す。                                                                                                    |
| €<br>未登        | プザイン素材提出 バケクラご料用にあたって 1/17まで(会知3週間<br>- グラはデザインを請け負うものではなく、バナー(タベストリー)実物を製作するために必要なデータ化および若干のサイズ・レイアウト調整作業となります。デザイン原案はお客様にて作成をお願いいけ<br>ます。<br>- インに挿入する素材(a)データや画像データ)、イメージをご支給下さい。<br>- インに挿入する素材(a)データや画像データ)、イメージをご支給下さい。<br>- マルダでのアップロードはできませんので、zipなどで圧縮したファイルをご入稿ください。複数の制作物をご依頼くださったお客様は例)【自立式バナー】.zipや【壁面バナー】.zipなど、ファイルが<br>- NA名前でアップロードお願いいたします。<br>- い原稿に不備があった場合は、メールにてご連絡させていただきます。 |
| 未登             | デザイン素材提出 バククラビデリインを請け負うものではなく、パナー(タベストリー)実物を製作するために必要なデータ化および若干のサイズ・レイアウト調整作業となります。デザイン原案はお客様にて作成をお願いいけです。 イン原業をご支給下さい。  インに増入する素材(a)データや面像データ)、イメージをご支給下さい。  オルダでのアップロードはできませんので、zipなどで圧縮したファイルをご入稿ください。複数の制作物をご依頼くださったお客様は例)【自立式パナー】.zipや【壁面パナー】.zipなど、ファイルがいる名前でアップロードお願いいたします。  50.原稿に不備があった場合は、メールにてご連絡させていただきます。 デザイン素材 ファイルをアップロード 選択されていません                                                 |

【設営関連(当日連絡先)】会期1週間前まで

| こちらから15時を目安に検収チェックのお電話をさせていただきます。<br>その際につながる携帯電話をご記入ください。                                                                                                    |
|----------------------------------------------------------------------------------------------------|
| 万が一、12時よりも前にお客様の方で製品設置などブース準備をされたい場合は<br>備考欄にご希望時間を記入してください。ただし、ご希望に添えられないケースも<br>御座いますのでご理解ください。                                                                                                    |
| (必須) 当日の入り時間 12:30                                                                                                    |
| <b>必須</b> ご担当者名 わたなべ                                                                                                    |
| 必須 連絡先携帯番号 090-0000-0000                                                                                                    |
| 備考                                                                                                    |
| · · · · · · · · · · · · · · · · · · ·                                                                                                    |
| 【設営関連(当日の作業関連)】会期1週間前まで                                                                                                    |
| 12/21まで 12/28まで 1/4まで                                                                                                    |
| ○<br>▲<br>★登録 設営関連 1/4まで(会期1週間前)                                                                                                    |
| 施工日当日にスムーズなご対応ができるように各社様にお伺いしております。                                                                                                    |
| ※ただし、状況によっては対応の時間が前後する可能性はあります。ご了承ください。<br>・会期前日の12時までに弊社にてブース設営を完了いたします。<br>ブースお引き渡しの手続き等はございませんので、12時以降にお越し頂き、ご注文内容のご確認と貴社準備を行って頂いて結構です。<br>・16時以降の追加/変更はお受けできない場合がございますので、それまでにブースのご確認をお願いいたします。 <u>13時〜15時にお越し頂くことをお勤めいたします。</u>                                                                                                    |
| <ul> <li>※ただし、状況によっては対応の時間が前後する可能性はあります。ご了承ください。</li> <li>・会期前日の12時までに弊社にてブース設営を完了いたします。</li> <li>ブースお引き渡しの手続き等はございませんので、12時以降にお越し頂き、ご注文内容のご確認と賞社準備を行って頂いて結構です。</li> <li>・16時以降の追加/変更はお受けできない場合がございますので、それまでにブースのご確認をお願いいたします。13時~15時にお越し頂くことをお勧めいたします。</li> <li>(び) パクテンにて製作した<br/>パナーおよびパネルの<br/>お持ち帰り有無</li> </ul>                                                                                                    |
| **ただし、状況によっては対応の時間が前後する可能性はあります。ご了承ください。<br>・会期前日の12時までに弊社にてブース設営を完了いたします。<br>ブースお引き渡しの手続き等はございませんので、12時以降にお越し頂き、ご注文内容のご確認と貴社準備を行って頂いて結構です。<br>・16時以降の追加/変更はお受けできない場合がございますので、それまでにブースのご確認をお願いいたします。13時~15時にお越し頂くことをお勧めいたします。<br>「パケテンにて製作した<br>パナーおよびパネルの<br>お持ち帰り有無<br>あり<br>あり<br>あし<br>お客様の方でお持ちのパネルし、紙ポスター、バナー(グラフィックタペストリー)のことを<br>指しています。                                                                                                |
| *ただし、状況によっては対応の時間が前後する可能性はあります。ご了承ください。<br>・会期前日の12時までに対-ス段営を売了いたします。<br>ブースお1を悪しの手続き時はございませんので、12時以降にお越し頂き、ご注文内谷のご確認を封難いいたします。13時~15時にお越し頂くことをお勧めいたします。<br>・16時以降の追加/変更はお受けできない場合がございますので、それまでにブースのご確認をお難いいたします。13時~15時にお越し頂くことをお勧めいたします。<br>パケテンにて製作した<br>パナーおよびパネルの<br>お持ち帰り有無<br>・ なし<br>お客様の方でお持ちのパネル、紙ポスター、バナー(グラフィックタペストリー)のことを<br>指しています。<br>基本的に、持ち込み物に関してはお客様自身で設営いただくことになっております。<br>その際必要な部材は弊社にて準備も可能ですので、持ち込み内容の詳細と数量を<br>ご記入ください。 |

会期の約1週間前にご登録アドレス宛に「会期前メール」を送付致します。 展示会を迎えるにあたっての注意点や確認事項等の記載他、現場でご確認 いただきたい内容についてまとめた資料も送付しますので必ずご覧くださ U10

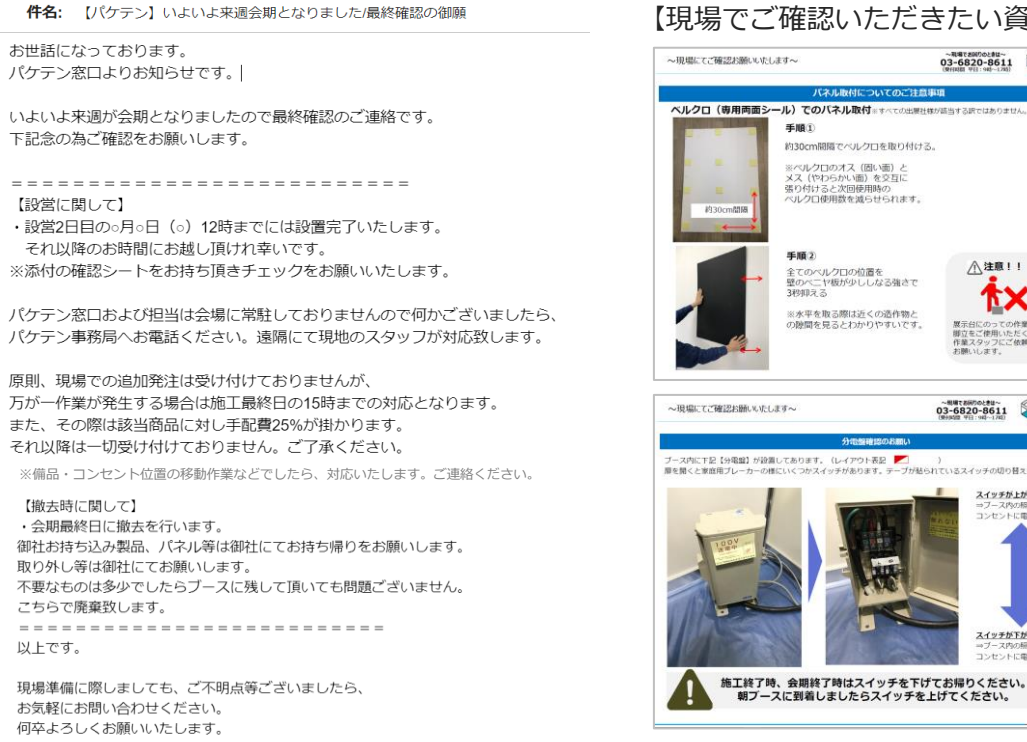

#### 【現場でご確認いただきたい資料】

表記 🚩

-RETENVOLUL-03-6820-8611 ()パケテン

▲注意!

ŤΧ

03-6820-8611 🎧 パケテリ

スイッチが下がっている状況

枯られているスイッチの切り替えをお願いします。 スイッチが上がっている状況

の作業は大変<mark>急減</mark>です ただくか、 ご依頼いただく様

ntuz

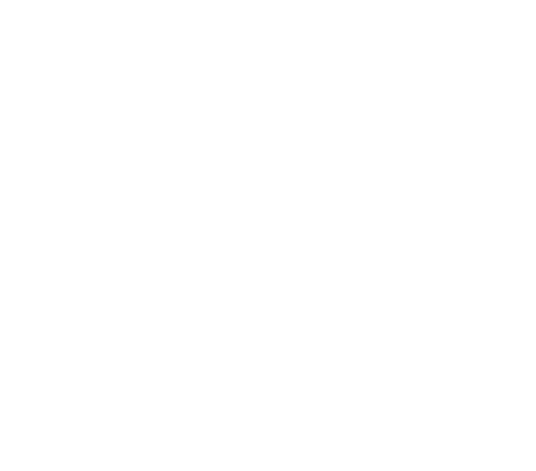

【施工】

お客様のご指定の設計内容、時間・場所にて搬入・施工いたします。

原則、ご発注いただいたブースを展示会の会期前日の12:00までに設置し ております。ただし、当日の現場ならびに資材の配送状況により時間が前 後することをご了承ください。

パケテン窓口および担当は会場に常駐しておりませんので 何かございましたら、パケテン事務局へお電話ください。 遠隔にて現地のスタッフが対応致します。

原則、現場での追加発注は受け付けておりませんが、 万が一作業が発生する場合は施工最終日の15時までの対応となります。 また、その際は該当商品に対し手配費25%が掛かります。 それ以降は一切受け付けておりません。ご了承ください。

※会期前日15時迄に納品内容がご注文通りかどうか確認をお願いします。 ※備品・コンセント位置の移動作業などでしたら、対応いたします。

#### 【会期~撤去】

ご出展の効果はいかがでしたでしょうか? 御社のお荷物を片付けていただき、終了です! 会期終了後は弊社が責任をもって撤去作業にあたります。

※必要なものはお持ち帰りください。残っているものは廃棄いたします。

以上で、すべて終了です。

①万一現場追加が発生した場合は、会期後に別途ご請求書と他書類を発行いたします。ご入金処理および書類の押印・ご返送のほどお願いいたします。

②最後に御礼メールおよびアンケートをメールにてお送りします。今後の サービス向上のため、お客様のお声をお聞かせください。 当サービスでは、決済手段として掛け払いサービス「マネーフォワード ケッサイ」もしくは、クレジットカード決済サービス「Square(スクエ ア)」をご利用いただいております。

C Money Forward

Kessai

【請求書について】 マネーフォワードケッサイ株式会社より送付されますことご了承ください。

また、請求は <u>見積もり発行日(与信通過日)の月末締め翌月末入金</u> とさせていただきます。 ※お申込み状況によっては与信審査に最長5日~10日かかる場合も御座います。ご理解ください。

お支払い方法は「銀行振り込み」か「口座振替」からお選びいただけます。 (ご請求書はPDFデータですが、郵送も可能です※別途¥380)

詳しくは下記をご参照ください。 <u>請求書が届いた方(買い手さま)向けご案内|企業間請求代行・決済代行</u> <u>サービス「マネーフォワード ケッサイ」(mfkessai.co.jp)</u> <u>https://mfkessai.co.jp/kessai/buyer/top</u>

# Square

【請求書について】

内容確認後、委託先のクレジット決済サービスであるSquareを通じて決済 依頼メールが届きますので、そちらで決済手続きをお願いいたします。(一 週間以内のお手続きをお願いいたします。)